# **Billing System Migration**.

May 2019

**verizon**<sup>√</sup>

Verizon Proprietary © 2018 All rights reserved.

### Bill system migration overview.

#### What is happening.

 We are moving back-end billing functions from old legacy systems to a common billing platform

#### Why it is happening.

 Modernizing back-end voice ordering and billing systems will reduce complexity and increase reliability

#### When it is happening.

• We'll get to that shortly

#### Benefits of it happening.

- One billing system for all ILEC (Non-FCC) services
- Improved flow-through and customer experience
- Greater responsiveness to inquiries

#### Impacts to it happening.

- New account number\*
- New paper bill format

\*Account shielding process will maintain current account numbers for 4 months on the bill to allow customer time to adjust to new account numbers.

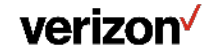

### **Pre-conversion communications.**

Before the system converts, customers will receive the following message via USPS and VEC.

#### Subject Line: Important: Your new account number is coming soon

We're updating our billing systems and as a result, your bill format and current Verizon Local Exchange account(s) will change on or around 1/31/20. The reason for this change is to consolidate multiple Verizon Local Exchange billing platforms for a consistent view. Your new account number(s) can be found on the first page of your bill or when you sign in to Verizon Enterprise Center after the conversion. "https://sso.verizonenterprise.com".

Here are some details you need to know:

- For the first few months, Verizon will maintain your old account number on your invoice or online image to allow for transitioning to the new account number.
- If you use online banking, please update your new account number with your banks bill pay service.
- If you mail-in your payment, simply write your new account number on the check or money order.
- If you are enrolled in our Auto Pay program, there is nothing you need to do. We'll automatically update your account number for you.
- If you use Verizon Enterprise Center to access your account, you will continue to use your Current User ID and Password.

For more information about this change, please click on or visit <u>http://enterprise.Verizon.com/bill-conv</u>

| verizon                                                                                                    | My Business                                                                                               | Support                                  |
|----------------------------------------------------------------------------------------------------|----------------------------------------------------------------------------------------------------|------------------------------------------|
| Your account<br>number is<br>changing.                                                                                                    |                                                                                                    |                                          |
| We're updating our billing systems and as a result,<br>business account number ending in 5456 will chan<br>Your new account number can be found on the fiss<br>sign in to busications; and the conversion.<br>Here are some details you need to know:<br>• If you use entire banking, please update your ne<br>bill pay service. | your bill format and cur<br>ge on or around July 13<br>page of your bill or wh<br>w account number with y | rent<br>, 2018.<br>en you<br>rour bank's |
| <ul> <li>In your marked your perpirent, samply where you ne<br/>money order.</li> <li>For more information about this change, please visit <u>B</u></li> </ul>                                                                                                    | Illing Conversion FAQs.                                                                                   | o check of                               |
| My Business   Support   Forgot your User ID or Passwo                                                                                                    | rd?                                                                                                    |                                          |
| © 2018 Verizon. All Rights Reserved.                                                                                                    |                                                                                                    |                                          |
| Ensure Verizon emails reach your inbox by adding yerizon-no<br>email list. Your email provider can provide instructions on how                                                                                                    | Efication@verizon.com to ye<br>rit works.                                                                 | ur 'safe"                                |
|                                                                                                    |                                                                                                    |                                          |

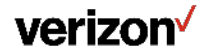

### **Post-conversion communications.**

After the system converts, many customers will receive the following message in their monthly bill

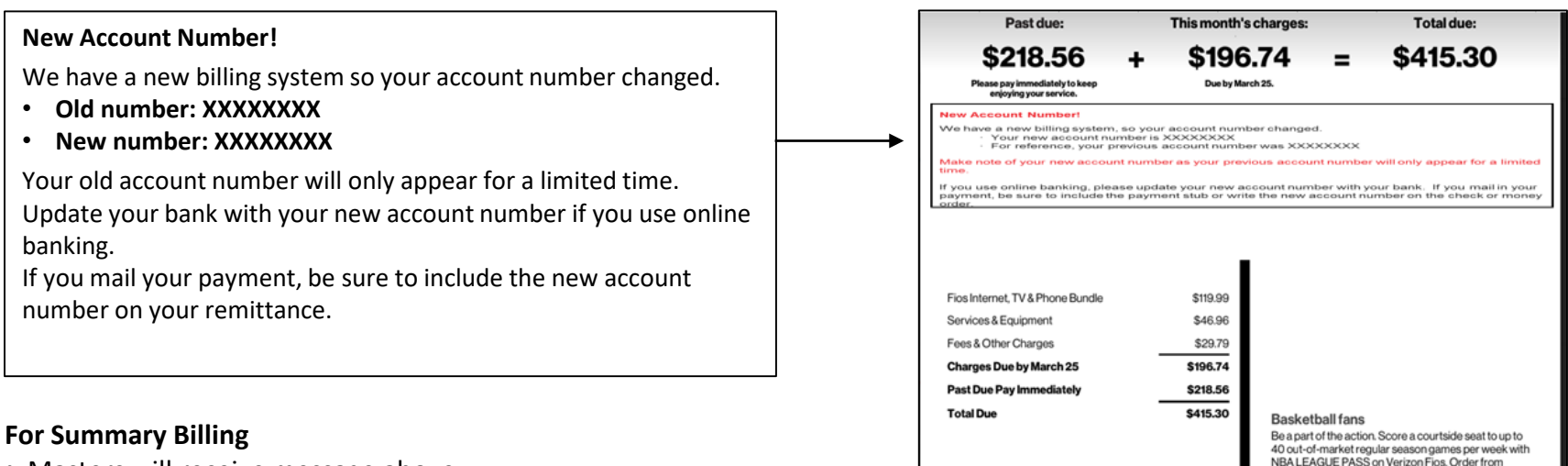

- Masters will receive message above
- Subs will receive an abbreviated message with only the old and new account numbers

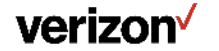

channel 1450 HD or 1490 SD today.

### Don't worry if you miss any of these.

You can get more information in lots of places.

### Monthly pop-up ads on the VEC Portal.

• Registered, entitled users will be reminded of the conversion at the beginning of each month

### FAQ document available at

http://enterprise.verizon.com/bill-conv

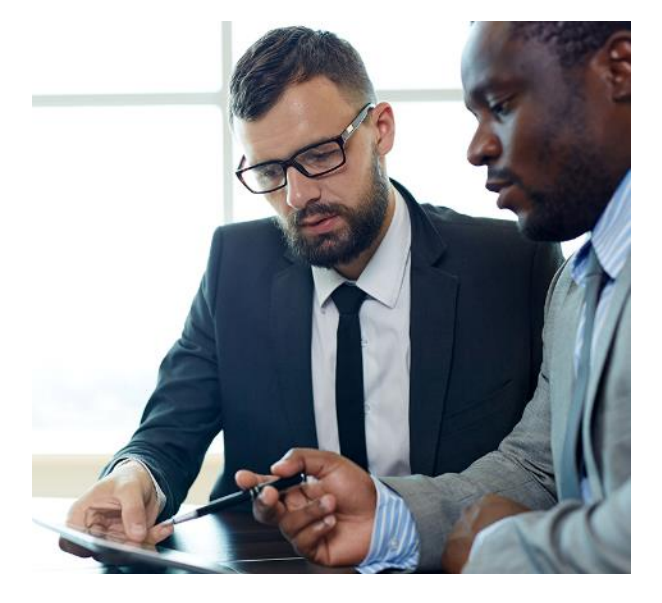

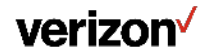

### Migration timeline for existing customers.

**NE customers:** 

1/31/2020-3/6/2020

Timelines are subject to change, so please contact your Service Manager or Care Center for the latest specific migration dates.

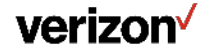

## Impacts:

# New account number & new billing format

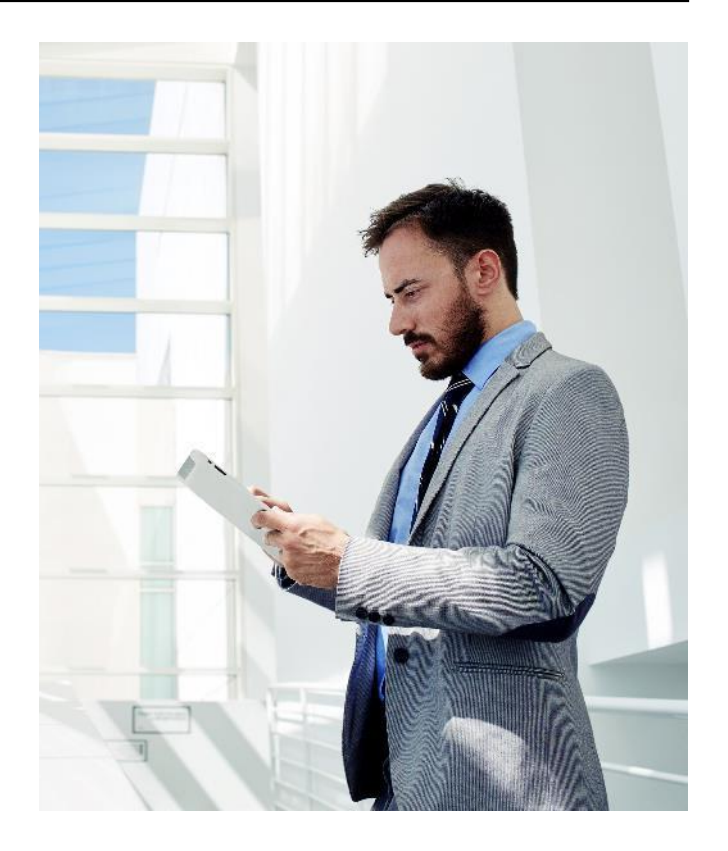

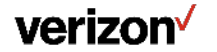

### Main differences.

#### Main differences from current bill

- Important! A new account number
  - All existing customers will receive a new account number, however the old account number will remain valid for 4 months after conversion to allow customers time to update records
  - New account number is random, unlike the old account number which provided a regional identifier with area code
- Charges no longer grouped by 'bucket' (basic/non-basic) or provider (Voice/LD/Data/TV/Wireless)
- New bill sections:
  - Services and equipment All monthly recurring charges/credits show 'normal monthly charges'
  - Your one-time activities One-time billed charges/credits
  - Partial month charges Prorated charges related to ordering activity adding/removing services
  - Fees and other charges Consolidates taxes and fees, broken down between external and Verizon charges

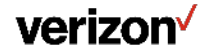

### Planned enhancements.

#### Planned enhancements based on customer feedback

- 4-month account transition period after conversion to allow customers time to update their records
- At-a-glance summary of monthly recurring charges (listing of product, quantity, rate along with total amount)
- Adding order number to details in Partial Month charges / Change in Service sections
- Taxes / surcharges will be provided in greater detail

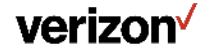

### Charge details - Standalone account (PA example).

#### PRE-CONVERSION BILL

| CIIZOII                                                                                                    |                                                                                                    |                                                                                                    |                                                                                                    |                                                                                                    |                                                                                                    |                                                                                                    |
|----------------------------------------------------------------------------------------------------|----------------------------------------------------------------------------------------------------|----------------------------------------------------------------------------------------------------|----------------------------------------------------------------------------------------------------|----------------------------------------------------------------------------------------------------|----------------------------------------------------------------------------------------------------|----------------------------------------------------------------------------------------------------|
|                                                                                                    |                                                                                                    |                                                                                                    |                                                                                                    | Billing Da<br>Telephon<br>Account                                                                                                    | ite: 08/3<br>le Numb<br>Number                                                                                                    | 28/18 P<br>ber: 215 1<br>215 568                                                                                                    |
|                                                                                                    | DUICE BASIC (A                                                                                                    |                                                                                                    | - Fre 970                                                                                                    |                                                                                                    |                                                                                                    |                                                                                                    |
| Description                                                                                                    | ERVICE - BASIC (A                                                                                                    | ug za u                                                                                                    | Oty Oty                                                                                                    | Unit Rate                                                                                                    |                                                                                                    |                                                                                                    |
| Federal Subs                                                                                                    | criber Line Charge                                                                                                    |                                                                                                    | 1                                                                                                    | 6.00                                                                                                    |                                                                                                    | 6.00                                                                                                    |
| Federal Acce                                                                                                    | ss Recovery Charge                                                                                                    |                                                                                                    | i                                                                                                    | 1.57                                                                                                    |                                                                                                    | 1.57                                                                                                    |
| Federal Univ                                                                                                    | ersal Service Fee                                                                                                    |                                                                                                    | 1                                                                                                    | 1.35                                                                                                    |                                                                                                    | 1.35                                                                                                    |
| 1 24 Month T                                                                                                    | erm Rate Plan                                                                                                    |                                                                                                    | 1                                                                                                    | 14.05                                                                                                    |                                                                                                    | 14.05                                                                                                    |
| 1008                                                                                                    |                                                                                                    |                                                                                                    |                                                                                                    |                                                                                                    |                                                                                                    | \$ 22.97                                                                                                    |
| LOCAL CALL                                                                                                    | s                                                                                                    |                                                                                                    |                                                                                                    |                                                                                                    |                                                                                                    |                                                                                                    |
| Listing of Loca                                                                                                    | Calls                                                                                                    | 0                                                                                                    |                                                                                                    | 10.0                                                                                                    |                                                                                                    |                                                                                                    |
| Area                                                                                                    | Dav                                                                                                    |                                                                                                    | 16                                                                                                    | Untimed                                                                                                    |                                                                                                    | \$ 1.30                                                                                                    |
|                                                                                                    | Nite/Wknd                                                                                                    |                                                                                                    | 5                                                                                                    | Untimed                                                                                                    |                                                                                                    | .41                                                                                                    |
| Z                                                                                                    | Day                                                                                                    |                                                                                                    | 1                                                                                                    | 1                                                                                                    |                                                                                                    | .05                                                                                                    |
|                                                                                                    | Eve                                                                                                    |                                                                                                    | 1                                                                                                    | 1                                                                                                    |                                                                                                    | .05                                                                                                    |
| 3                                                                                                    | Day                                                                                                    |                                                                                                    | 30                                                                                                    | 66                                                                                                    |                                                                                                    | 3.30                                                                                                    |
|                                                                                                    | Nite/Wind                                                                                                    |                                                                                                    |                                                                                                    | 16                                                                                                    |                                                                                                    | .80                                                                                                    |
|                                                                                                    | THE TANKS                                                                                                    |                                                                                                    |                                                                                                    | Subtotal                                                                                                    |                                                                                                    | 5 6.51                                                                                                    |
| Summary of Lo                                                                                                    | cal Calls                                                                                                    |                                                                                                    |                                                                                                    |                                                                                                    |                                                                                                    |                                                                                                    |
| and the second second                                                                                                    | A REAL PROPERTY AND A REAL PROPERTY AND A REAL                                                                                                    | _                                                                                                    |                                                                                                    |                                                                                                    | _                                                                                                    | \$ 6.51                                                                                                    |
| Local Calls                                                                                                    |                                                                                                    |                                                                                                    |                                                                                                    |                                                                                                    |                                                                                                    | \$ 6.51                                                                                                    |
| Total                                                                                                    |                                                                                                    |                                                                                                    |                                                                                                    |                                                                                                    |                                                                                                    |                                                                                                    |
| Total<br>Total local calls                                                                                                    | 6.51                                                                                                    |                                                                                                    |                                                                                                    |                                                                                                    |                                                                                                    |                                                                                                    |
| Total<br>Total local calls<br>BASIC SERVI                                                                                                    | 6.51<br>CE TAXES AND SU                                                                                                    | RCHA                                                                                                    | RGES                                                                                                    |                                                                                                    |                                                                                                    |                                                                                                    |
| Total<br>Total local calls<br>BASIC SERVI<br>Telecommun                                                                                                    | 6.51<br>CE TAXES AND SU<br>ications Relay Service                                                                                                    | RCHA                                                                                                    | RGES                                                                                                    |                                                                                                    |                                                                                                    | .08                                                                                                    |
| Total<br>Total<br>Fotal local calls<br>BASIC SERVI<br>Telecommun<br>E911                                                                                                    | 6.51<br>CE TAXES AND SU<br>ications Relay Service                                                                                                    | RCHA                                                                                                    | RGES                                                                                                    |                                                                                                    |                                                                                                    | .08                                                                                                    |
| Total<br>Total<br>Fotal local call<br>BASIC SERVI<br>Telecommun<br>E911<br>Total                                                                                                    | 6.51<br>CE TAXES AND SU<br>ications Relay Service                                                                                                    | RCHA                                                                                                    | RGES                                                                                                    |                                                                                                    |                                                                                                    | .08<br>1.65<br>\$ 1.73                                                                                                    |
| Total<br>Total local calls<br>BASIC SERVI<br>Telecommun<br>E911<br>Total<br>Verizon basic c                                                                                                    | 6.51<br>CE TAXES AND SU<br>ications Relay Service                                                                                                    | RCHA                                                                                                    | RGES                                                                                                    |                                                                                                    |                                                                                                    | .08<br>1.55<br>\$ 1.73<br>\$ 31.21                                                                                                    |
| Total<br>Total local calls<br>BASIC SERVI<br>Telecommun<br>E911<br>Total<br>Verinon basic c<br>VERIZON OP                                                                                                    | 6.51<br>CE TAXES AND SU<br>ications Relay Service<br>harges<br>TIONAL NON-BASI                                                                                                    | RCHA                                                                                                    | RGES                                                                                                    |                                                                                                    |                                                                                                    | .08<br>1.65<br>\$ 1.73<br>\$ 31_21                                                                                                    |
| Total<br>Total local calls<br>BASIC SERVI<br>Telecommun<br>E911<br>Total<br>Verizon basic c<br>VERIZON OP                                                                                                    | 6.51<br>CE TAXES AND SU<br>ications Relay Service<br>harges<br>TIONAL NON-BASI<br>ERVICE TAXES AN                                                                                                    | C SER                                                                                                    | RGES                                                                                                    | \$                                                                                                    |                                                                                                    | 08<br>1.65<br>\$ 1.73<br>\$ 31.21                                                                                                    |
| Total<br>Total<br>Fotal local call<br>BASIC SERVI<br>Telecommun<br>E911<br>Total<br>Veriton basic c<br>VERIZON OP<br>NON-BASIC 5<br>I PA Gross R                                                                                                    | 6.51<br>CE TAXES AND SU<br>ications Relay Service<br>harges<br>TIONAL NON-BASI<br>ERVICE TAXES AN<br>recipts Tax Surcharge                                                                                                    | C SER                                                                                                    | RGES<br>WICE<br>RCHARGES                                                                                                    | 8                                                                                                    |                                                                                                    | .08<br>1.65<br>\$ 1.73<br>\$ 31.21                                                                                                    |
| Total<br>Total<br>Total<br>Cotal local calls<br>AASIC SERVI<br>Telecommun<br>E911<br>Total<br>Verizon basic c<br>VERIZON OP<br>NON-BASIC 3<br>PA Gross R<br>Total                                                                                                    | 6.51<br>CE TAXES AND SU<br>ications Relay Service<br>harges<br>TIONAL NON-BASI<br>ERVICE TAXES AN<br>receipts Tax Surcharge                                                                                                    | RCHA<br>C SER                                                                                                    | RGES<br>IVICE<br>RCHARGES                                                                                                    | 5                                                                                                    |                                                                                                    | .08<br>1.65<br>\$ 1.73<br>\$ 31.21<br>\$ 31.21                                                                                                    |
| Total<br>Total<br>Total<br>BASIC SERVI<br>Telecommur<br>EB1<br>Total<br>Verizon basic c<br>VERIZON OP<br>NON BASIC 5<br>4 PA Gross R<br>Total<br>Direct Dialed J                                                                                                    | 6.51<br>CE TAXES AND SU<br>ications Relay Service<br>harges<br>TIONAL NON-BASI<br>ERVICE TAXES AN<br>coupts Tax Surcharge<br>hay Per Call Charges                                                                                                    | RCHA<br>C SER                                                                                                    | RGES<br>IVICE<br>RCHARGES                                                                                                    | 5                                                                                                    |                                                                                                    | 08<br>1.55<br>\$ 1.73<br><i>\$ 31.21</i><br>\$ 31.21                                                                                                    |
| Total<br>Total<br>Total local calls<br>BASIC SERVI<br>Total<br>Total<br>Verlano basic c<br>VVERIZON OP<br>NON EASIC 5<br>5 PA Gross R<br>Total<br>Direct Dialed F<br>Day Date<br>Total                                                                                                    | 6.51<br>CE TAXES AND SU<br>ications Relay Service<br>harges<br>TIONAL NON-BASI<br>ERVICE TAXES AN<br>receipts Tax Surcharge<br>av Per Call Charges<br>Time Place                                                                                                    | RCHA<br>C SER                                                                                                    | RGES<br>WICE<br>RCHARGES                                                                                                    | S<br>Period                                                                                                    | Mia                                                                                                    | 08<br>1.55<br>\$ 1.73<br>\$ 31_21<br>\$ 31_21                                                                                                    |
| Total<br>Total<br>Total<br>Total<br>Total<br>EASIC SERVI<br>Total<br>Verine basic c<br>VERIZON OP<br>NON-BASIC 3<br>NON-BASIC 3<br>NON-BASIC 3<br>Total<br>Direct Dialed J<br>Day Date<br>Thu Aug 2                                                                                                    | 6.51<br>CE TAXES AND SU<br>ications Relay Service<br>ITONAL NON-BASI<br>ERVICE TAXES AN<br>receipts Tax Surcharge<br>Yay Per Call Charges<br>Theor Place<br>155 pm Rehebedh<br>977 pm Dakach                                                                                                    | C SER                                                                                                    | RGES<br>EVICE<br>RCHARGES<br>302 227 997                                                                                                    | S<br>Period<br>20 Day<br>24 Day                                                                                                    | Mia.<br>2                                                                                                    | .08<br>1.65<br>\$ 1.73<br>\$ 31.21<br>.75<br>\$ .75<br>\$ .75                                                                                                    |
| Total<br>Total<br>Total<br>Ical local call<br>ASSIC SERVI<br>E911<br>Total<br>Verinse Basic ci<br>CERIZON OP<br>VON-BASIC 3<br>PA Gross R<br>Total<br>Direct Dialed J<br>Day Date<br>Thu Aug 2<br>9 Thu Aug 2<br>9 Thu Aug 2                                                                                                    | 6.51<br>CE TAXES AND SU<br>ications Relay Service<br>harges<br>TIONAL NON-BASI<br>ERVICE TAXES AN<br>explost Tax Surcharge<br>The Place<br>153 pm Rehedeth<br>227 pm Rehedeth<br>225 pm Alebeton                                                                                                    | C SER                                                                                                    | RGES<br>EVICE<br>RCHARGES<br>302 227 901<br>302 227 901<br>302 227 904<br>302 424 924                                                                                                    | S<br>Period<br>2 Day<br>20 Day<br>20 Day                                                                                                    | Mia.<br>2<br>2                                                                                                    | 08<br>1.55<br>\$ 1.73<br><i>\$ 31.21</i><br>75<br>\$ .75<br>\$ .75                                                                                                    |
| Total<br>Total<br>Total local calls<br>Total local calls<br>RASIC SERVI<br>Total<br>Verlaw basic c<br>VERIZON OP<br>NON-BASIC 3<br>VERIZON OP<br>NON-BASIC 3<br>VERIZON OP<br>NON-BASIC 3<br>PA Gross R<br>Total<br>Direct Dialed I<br>Day Date<br>Thu Aug 2<br>1 Fri Aug 3<br>2 Fri Aug 3                                                                                                    | 6.51<br>CE TAXES AND SU<br>ications Relay Service<br>Margor<br>TIONAL NON-BASI<br>ERVICE TAXES AN<br>receipts Tax Surcharge<br>Tax Press<br>Tax Press | C SER<br>DE<br>DE<br>DE<br>PA                                                                                             | RGES<br>VICE<br>RCHARGES<br>302 227-90<br>302 227-90<br>484 274-99<br>287 391-90                                                                                                    | S<br>Period<br>20 Day<br>20 Day<br>20 Day<br>20 Day                                                                                                    | Mia.<br>2<br>2<br>1<br>1                                                                                                    | 08<br>1.55<br>\$ 1.73<br>\$ 31.21<br>\$ 31.21<br>\$ 5.75<br>\$ .75<br>\$ .75<br>\$ .75<br>\$ .25<br>\$ .26<br>\$ .26<br>\$ .26<br>\$ .26<br>\$ .26<br>\$ .26<br>\$ .26<br>\$ .27<br>\$ .27<br>\$ .2 |
| Total<br>Total<br>Total<br>Ical local call<br>ASSIC SERVU<br>Telecommun<br>ESHI<br>Total<br>Vertice basic c<br>VERIZON OP<br>NON-BASIC S<br>PA Gross R<br>Total<br>Direct Dialed F<br>Total<br>Day Date<br>Thu Aug 2<br>0 Thu Aug 2<br>1 Fri Aug 3<br>2 Fri Aug 3<br>3 Mon Aug 6                                                                                                    | 6.51<br>CE TAXES AND SU<br>ications Relay Service<br>Internet Content of the Internet<br>Internet Internet<br>Internet Place<br>Internet Place<br>I                                                                                                    | C SER                                                                                                    | RGES<br>VICE<br>RCHARGES<br>302 227-901<br>302 227-901<br>302 227-901<br>302 227-901<br>302 2391-901<br>267 391-901                                                                                                    | Period<br>Day<br>Day<br>Day<br>Day<br>Day<br>Day                                                                                                    | Mia.<br>2<br>2<br>1<br>1<br>1                                                                                                    | 08<br>1.55<br>\$ 1.73<br>\$ 31.21<br>\$ 31.21<br>\$ 35.25<br>\$ .75<br>\$ .75<br>\$ .75<br>\$ .75<br>\$ .75<br>\$ .26<br>\$ .24<br>.21<br>21                                                                                                    |
| Total<br>Total<br>Total local calls<br>BASIC SERVI<br>Total<br>Vertzon basic c<br>VERIZON OP<br>NON-BASIC 3<br>PA Gross R<br>Total<br>Direct Dialed F<br>Day Date<br>Thu Aug 2<br>Thu Aug 2<br>Thu Aug 2<br>11 Fri Aug 3<br>13 Mon Aug 6<br>4 Tur Aug 7                                                                                                    | 6.51<br>CE TAXES AND SU<br>lications Relay Service<br>Marges<br>TIONAL NON-BASI<br>ERVICE TAXES AN<br>ERVICE TAXES AN<br>ERVICE TAXES AN<br>ERVICE TAXES AN<br>ERVICE TAXES AN<br>ERVICE TAXES AN<br>ERVICE TAXES AN<br>EXPLOSION OF THE SECOND<br>TAXES AND AND AND AND AND<br>TAXES AND AND AND AND AND<br>TAXES AND AND AND AND AND<br>AND AND AND AND AND AND<br>AND AND AND AND AND AND<br>AND AND AND AND AND AND<br>AND AND AND AND AND AND AND<br>AND AND AND AND AND AND AND<br>AND AND AND AND AND AND AND AND<br>AND AND AND AND AND AND AND AND<br>AND AND AND AND AND AND AND AND AND<br>AND AND AND AND AND AND AND AND AND<br>AND AND AND AND AND AND AND AND AND AND                                                                                                    | C SER                                                                                                    | RGES<br>VICE<br>RCHARGE2<br>002 227-901<br>002 227-901<br>002 227-901<br>002 227-901<br>002 227-901<br>207 391-901<br>207 391-901<br>207 391-901<br>207 391-901<br>207 391-901                                                                                                    | S<br>Period<br>20 Day<br>20 Day<br>20 Day<br>20 Day<br>20 Day<br>20 Day<br>20 Eve                                                                                                    | Min. 2<br>2<br>1<br>1<br>1<br>1                                                                                                    | 08<br>1855<br>\$ 1.73<br>\$ 31 21<br>75<br>\$ .75<br>\$ .75<br>36<br>24<br>21<br>21<br>21<br>.18                                                                                                    |
| Total<br>Total<br>RASIC SERVI<br>Total<br>BASIC SERVI<br>Total<br>Verinon basic c<br>VERIZON OP<br>VERIZON OP<br>VERIZON OF<br>VERIZON OF<br>VERIZON OF<br>VERIZON OF<br>Total<br>Direct Dialed I<br>Day Date<br>Direct Dialed I<br>Day Date<br>Direct Dialed I<br>Direct Dialed I<br>Dire                                                                                                    | 6.51<br>CE TAKES AND SL<br>ications Relay Service<br>Marger<br>TIONAL NON-BASI<br>ERVICE TAXES AN<br>Receipt TA Surcharge<br>ar Per Call Charge.<br>The Place<br>Tax Berlords<br>155 pm Redokton<br>1255 pm Alexandro<br>1255 pm Alexandro<br>1255 pm Alexandro<br>1255 pm Alexandro<br>1255 pm Alexandro<br>1255 pm Alexandro<br>1260 pm Yardhy<br>707 pm Redokton                                                                                                    | C SER                                                                                                    | RGES<br>VICE<br>RCHARGE2<br>002 277-007<br>002 277-007<br>002 277-0                                                             | Period<br>20 Day<br>20 Day<br>20 Day<br>20 Day<br>20 Day<br>20 Day<br>20 Day<br>20 Day<br>20 Day<br>20 Day<br>20 Day                                                                                                    | Mia. 2<br>2<br>1<br>1<br>1<br>1<br>1                                                                                                    | 08<br>1655<br>\$ 1.73<br><i>\$ 31.21</i><br><i>\$ 31.21</i><br><i>\$ 31.21</i><br><i>\$ 35.35</i><br><i>\$ 35.35</i><br><i>\$ .75</i><br><i>\$ .75</i>                                                                                                    |
| Total<br>Total<br>Total<br>Construction<br>Total<br>Construction<br>Construction<br>Constru                                                                                                    | 6.51<br>CE TARES AND SU<br>ications Relay Service<br>harges<br>TIONAL NON-BASI<br>EEVICE TARES As<br>Report Tar Surcharge<br>Arge PC Call Charges<br>The Piece<br>1:55 pm Relations<br>1:55 pm Relations<br>1:55 pm Relations<br>1:55 pm Nethorn<br>1:55 pm Nethorn<br>1:55 pm Nather<br>2:55 pm Nather<br>1:56 pm Yardley<br>2:58 pm Narak                                                                                                    | C SER<br>DE<br>DE<br>PA<br>PA<br>DE<br>PA<br>DE                                                                           | RGES<br>VICE<br>RCHARGES<br>302 227 501<br>302 227 501<br>302 227 501<br>302 227 501<br>303 227 501<br>304 227 501<br>304 227 501<br>305 227 501<br>307 227 501<br>302 227 501<br>302 227 501<br>302 227 501<br>303 227 501<br>304 207 501<br>305 207 501<br>305 207 501<br>307 207 501<br>307 501<br>307 501<br>307 501<br>300 | Period<br>20 Day<br>20 Day<br>20 Note<br>20 Note<br>20 No                                                                            | Mia. 2<br>2<br>1<br>1<br>1<br>1<br>3                                                                                                    | 08<br>1655<br>\$ 1.73<br><i>\$ 31.21</i><br><i>\$ 31.21</i><br><i>\$ 31.21</i><br><i>\$ 35.25</i><br><i>36</i><br><i>36</i><br><i>36</i><br><i>36</i><br><i>36</i><br><i>24</i><br><i>21</i><br><i>21</i><br><i>21</i><br><i>21</i><br><i>36</i><br><i>36</i><br><i>36</i><br><i>36</i><br><i>36</i><br><i>36</i><br><i>36</i><br><i>36</i>                                                                                                    |
| Total<br>Total<br>RASIC SERVE<br>RASIC SERVE<br>RASIC SERVE<br>Tetecommun<br>Total<br>Verizon basic co<br>Verizon basic co<br>Verizon b                                                                                                    | 4.5.1<br>CE TARES AND SU<br>ications Relay Service<br>harger<br>TIONAL NON-BASI<br>ERVICE TAXES AN<br>CONTRACT AND AND<br>THE AND AND AND AND<br>THE AND AND AND AND<br>AND AND AND AND AND<br>AND AND AND AND AND<br>AND AND AND AND AND<br>AND AND AND AND AND<br>AND AND AND AND AND<br>AND AND AND AND AND<br>AND AND AND AND AND<br>AND AND AND AND AND<br>AND AND AND AND AND<br>AND AND AND AND AND<br>AND AND AND AND AND<br>AND AND AND AND AND<br>AND AND AND AND AND<br>AND AND AND AND AND AND<br>AND AND AND AND AND AND<br>AND AND AND AND AND AND<br>AND AND AND AND AND AND<br>AND AND AND AND AND AND<br>AND AND AND AND AND AND<br>AND AND AND AND AND AND AND<br>AND AND AND AND AND AND<br>AND AND AND AND AND AND AND<br>AND AND AND AND AND AND AND<br>AND AND AND AND AND AND AND AND<br>AND AND AND AND AND AND AND AND<br>AND AND AND AND AND AND AND AND<br>AND AND AND AND AND AND AND AND AND<br>AND AND AND AND AND AND AND AND AND<br>AND AND AND AND AND AND AND AND AND<br>AND AND AND AND AND AND AND AND AND<br>AND AND AND AND AND AND AND AND AND AND<br>AND AND AND AND AND AND AND AND AND AND<br>AND AND AND AND AND AND AND AND AND AND                                                                                                    | DE<br>DE<br>PA<br>PA<br>DE<br>PA<br>DE<br>PA<br>DE<br>DE<br>DE<br>DE<br>DE                                                | RGES<br>WICE<br>RCHARGE2<br>302 227 501<br>302 227 501<br>302 227 501<br>287 391-901<br>287 391-901<br>287 391-901<br>302 227 501<br>302 227 501<br>302 302 302<br>302 302 302<br>302 302<br>302 30                       | S<br>Period<br>Day<br>Day<br>Day<br>Day<br>Day<br>Day<br>Day<br>Day<br>Day<br>Day                                                                                                    | Mia. 2<br>2<br>1<br>1<br>1<br>1<br>3<br>4                                                                                                    | .08<br>1.655<br>\$ 1.73<br><i>\$ 31 21</i><br>.75<br>\$ .75<br>\$ .75<br>\$ .75<br>.36<br>.36<br>.36<br>.36<br>.36<br>.36<br>.36<br>.36<br>.36<br>.36                                                                                                    |
| Total<br>Total<br>Total<br>Construction<br>Construction<br>Total<br>Total<br>Verland basic of<br>PERIZON OP<br>NON-BASIC 3<br>PA Gross R<br>Total<br>Deve Dialof F<br>Day Date<br>Total<br>Direct Dialof F<br>Day Date<br>Total<br>Direct Dialof F<br>Day Date<br>Total<br>Direct Dialof F<br>Direct Dialof F<br>Direct Direct                                                                                                    | 4.51<br>CE TAKES AND SU<br>Liations Relay Service<br>larger<br>TIONAL NON-BASI<br>BEVICE TAXIS AN<br>EEVICE TAXIS AN<br>TONE PHONE<br>155 pp Relabelat<br>255 pp Relabelat<br>255 pp Relabelat                                                                                                    | C SER                                                                                                    | RGES<br>Number<br>RCHARGES<br>002 227.001<br>002 227.001<br>003 227.001<br>003 207.001<br>003 207.001<br>003 207                                                             | Period<br>20 Day<br>20 Day<br>20 Day<br>20 Day<br>20 Day<br>20 Day<br>20 Night<br>20 Night<br>20 Day<br>20 Day<br>20 Da | Mia. 2<br>2<br>1<br>1<br>1<br>1<br>1<br>1<br>3<br>4<br>2<br>2                                                                                                    | 088<br>1.65<br>\$ 1.73<br>\$ 31 21<br>\$ 35 21<br>\$ 35 21<br>\$ 35 21<br>21<br>21<br>21<br>21<br>21<br>21<br>21<br>21<br>21<br>21<br>21<br>21<br>2                                                                                                    |
| J. Local Cam<br>Total<br>Total<br>Total<br>ReSIC SERV<br>1 Telecommun<br>FeBSIC SERV<br>1 February<br>Testal<br>Vertrans Association<br>Vertrans Association<br>Vertrans Association<br>Vertrans Association<br>Part Cambridge<br>Total<br>Dep Date<br>Total<br>Part Cambridge<br>Total<br>Dep Date<br>Total<br>Dep Date<br>Total<br>Dep Date<br>Total<br>Dep Date<br>Total<br>Dep Date<br>Total<br>Date<br>Total<br>Date<br>Total<br>Dep Date<br>Total<br>Date<br>Total<br>Date<br>Date<br>Total<br>Date<br>Total<br>Date<br>Total<br>Date<br>Total<br>Date<br>Date<br>Total<br>Date<br>Total<br>Date<br>Date<br>Date<br>Date<br>Date<br>Date<br>Date<br>Date                                                                                                    | 4.5.1<br>CE TAKES AND SU<br>ications Relay Service<br>harger<br>TIONAL NON-BASI<br>ERVICE TAXES AN<br>ERVICE TAXES AN<br>ERVICE TAXES AN<br>ERVICE TAXES AN<br>ERVICE TAXES AN<br>ERVICE TAXES AN<br>ERVICE TAXES AN<br>ERVICE TAXES AND<br>ERVICE TAXES AND<br>ERVICE TAXES                                                                                                    | DE<br>DE<br>DE<br>PA<br>PA<br>DE<br>DE<br>DE<br>DE<br>DE<br>DE<br>DE<br>DE<br>DE                                          | RGES<br>Nucle<br>RCHARGES<br>002 227 001<br>002 227 001<br>002 207 002<br>002 207 002<br>002 207 002<br>002 207 002<br>002 207 002<br>002 207 002<br>002 207 000<br>002 207 000<br>002 207 000<br>002 207 000<br>002 207 000<br>002 207 000<br>002 200<br>002 200<br>002 200<br>002 200<br>002 200<br>002 200<br>002 200<br>002 200<br>002 200<br>002 200<br>002 200<br>002 200<br>002 200<br>002 200<br>002 200<br>002 200<br>002 200<br>002 200<br>002 200<br>002 200<br>002 200<br>002 200<br>002 200<br>002 200                                                 | Period<br>20 Day<br>20 Day<br>20 Day<br>20 Day<br>20 Eve<br>20 Night<br>20 Night<br>20 Night<br>20 Night<br>20 Night<br>20 Night<br>20 Day<br>20 Day                                                                                                    | Mia. 2<br>2<br>1<br>1<br>1<br>1<br>1<br>3<br>4<br>2<br>1<br>3                                                                                                    | .08<br>1.65<br>\$ 1.73<br>\$ 31 21<br>75<br>\$ .75<br>\$ .75<br>\$ .75<br>\$ .75<br>\$ .75<br>\$ .75<br>\$ .75<br>\$ .26<br>.24<br>.21<br>.21<br>.21<br>.21<br>.21<br>.21<br>.21<br>.21<br>.21<br>.21                                                                                                    |
| 1 Local Cam<br>Total<br>Total<br>Total<br>Total<br>ResIC SERV<br>9 E011<br>Total<br>9 E011<br>Total<br>9 E011<br>Total<br>9 E011<br>Total<br>9 E011<br>Total<br>9 Partons basic c<br>WERIZON OP<br>NON BASIC 3<br>Portons basic<br>Total<br>9 PA Cross E<br>Devet Dialed F<br>Devet Dialed F<br>Devet Dialed A<br>Devet Dialed A<br>Devet Dialed                                                                                                    | 4.51<br>CE TAKES AND SU<br>initiations Relay Service<br>IntoXaL NON-BASI<br>DEVICE TAXES AN<br>EXPLOSE AND AND AND<br>EXPLOSE AND AND AND<br>TAXES AND AND AND<br>TAXES AND AND AND AND<br>TAXES AND AND AND<br>AND AND AND AND AND<br>AND AND AND AND AND<br>AND AND AND AND AND<br>AND AND AND AND AND<br>AND AND AND AND AND<br>AND AND AND AND AND<br>AND AND AND AND AND<br>AND AND AND AND AND<br>AND AND AND AND AND<br>AND AND AND AND AND<br>AND AND AND AND AND<br>AND AND AND AND AND<br>AND AND AND AND AND AND<br>AND AND AND AND AND AND<br>AND AND AND AND AND AND<br>AND AND AND AND AND AND<br>AND AND AND AND AND AND<br>AND AND AND AND AND AND<br>AND AND AND AND AND AND<br>AND AND AND AND AND AND<br>AND AND AND AND AND AND<br>AND AND AND AND AND AND<br>AND AND AND AND AND AND AND<br>AND AND AND AND AND AND AND<br>AND AND AND AND AND AND AND<br>AND AND AND AND AND AND AND<br>AND AND AND AND AND AND AND AND<br>AND AND AND AND AND AND AND AND<br>AND AND AND AND AND AND AND AND<br>AND AND AND AND AND AND AND AND<br>AND AND AND AND AND AND AND AND AND<br>AND AND AND AND AND AND AND AND AND<br>AND AND AND AND AND AND AND AND AND AND<br>AND AND AND AND AND AND AND AND AND AND<br>AND AND AND AND AND AND AND AND AND AND                                                                                                    | C SER                                                                                                    | RGES<br>NICE<br>RCHARGES<br>002 227.001<br>002 227.001<br>002 207.001<br>002 207.001<br>002 207.0                                                             | Period<br>Day<br>Day<br>Day<br>Day<br>Day<br>Day<br>Day<br>Day<br>Night<br>Day<br>Day<br>Day<br>Day<br>Day<br>Day<br>Day<br>Day<br>Day                                                                                                    | Min. 2<br>2<br>1<br>1<br>1<br>1<br>1<br>3<br>4<br>2<br>1<br>3<br>3                                                                                                    | 088<br>1.65<br>\$ 1.73<br>\$ 31.21<br>\$ 35.25<br>\$ .75<br>36<br>264<br>21<br>21<br>21<br>21<br>21<br>21<br>21<br>21<br>21<br>21<br>21<br>21<br>21                                                                                                    |
| Total<br>Total<br>Total<br>Construction<br>RASIC SERVI<br>Period Construction<br>Period Construction<br>Construction<br>Construction                                                                                                    | 4.51<br>CE TARES AND SU<br>Lations Relay Service<br>Lations Relay Service<br>TIONAL NON-RASS<br><b>EVICE TARES AS</b><br>cospts Tax Surcharge<br><b>ary Per Call Charges</b> .<br><b>The Field</b><br><b>Per Call Charges</b> .<br><b>The Relations</b><br>1237 pp. Relaboth<br>1435 pp. Relaboth<br>1435 pp. Relaboth<br>1435 pp. Relaboth<br>1257 pp. Relaboth<br>1257 pp. Relaboth<br>1257 pp. Relaboth<br>1257 pp. Relaboth<br>1257 pp. Relaboth<br>1257 pp. Relaboth<br>1257 pp. Relaboth<br>1257 pp. Relaboth<br>1257 pp. Relaboth<br>1257 pp. Relaboth<br>1257 pp. Relaboth                                                                                                    | RCHA<br>C SER<br>DE DE<br>PA<br>PA<br>DE<br>DE<br>DE<br>DE<br>DE<br>DE<br>DE<br>DE<br>DE                                  | RGES<br>VICE<br>RCHARGES<br>302 227 501<br>302 227 501<br>302 207 501<br>302 207 501<br>302 207 501<br>302 207 501<br>302 207 501<br>302 207 501<br>302 207 501<br>302 207 501<br>302 207 501<br>302 207 501<br>302 207 501<br>302 207 501<br>302 207 501<br>302 207 501<br>302 500<br>302 207 501<br>302 500<br>302 500<br>302 500<br>302 500<br>302 500<br>302 500<br>302 500<br>302 500<br>302 500<br>302 500<br>302 500<br>302 500<br>302 500<br>302 500<br>302 500<br>302 500<br>302 500<br>302 500<br>302 500<br>302 500<br>302 500<br>302 500<br>302 500<br>300 500<br>300 500<br>300 500<br>300 500<br>300 500<br>300 500<br>300 500<br>300 500<br>300 500                                         | Period           60         Day           64         Day           64         Day           66         Day           67         Day           68         Day           69         Day           60         Night           60         Night           60         Night           60         Night           60         Night           60         Night           60         Night           60         Night           60         Day           60         Day           60         Day           60         Day           60         Day           60         Day           60         Day           60         Day           60         Day           60         Day                                                                                                    | Min. 2<br>2<br>1<br>1<br>1<br>1<br>1<br>1<br>2<br>2<br>1<br>1<br>1<br>1<br>1<br>3<br>3<br>1                                                                                                    | 088<br>1.655<br>\$ 1.73<br>\$ 31 21<br>\$ 35 25<br>\$ .75<br>\$ .75<br>\$ . |
| Total<br>Total<br>Total<br>Total<br>RASIC SERV<br>1 Telecommus<br>Participal<br>Participal<br>Vertices basic c<br>VERIZON OP<br>VERIZON OP<br>VERIZONO<br>VERIZONO<br>V | 4.51<br>CECTARES AND SU<br>Latitions Relay Service<br>Marger<br>TIONAL NON-BASI<br>DEVICE TAXES AN<br>EXPLOSE TAXES AN<br>EXPLOSE                                                                                                    | RCHA                                                                                                    | RGES<br>Number<br>302 227-001<br>302 227-001<br>302 227-001<br>302 227-001<br>303 227-001<br>304 227-001<br>305 227-001<br>302 227-001<br>302 207-001<br>302 207-001<br>302 207-001                                                                                                    | Period           0         Day           04         Day           05         Day           06         Day           07         Day           08         Day           09         Day           00         Day           00         Day                                                                                                    | Mia. 2<br>2<br>1<br>1<br>1<br>1<br>1<br>1<br>1<br>1<br>1<br>1<br>1<br>1<br>1<br>1<br>3<br>4<br>2<br>1<br>3<br>3<br>1<br>2                                                                                                    | 088<br>1.65<br>\$ 1.73<br>\$ 34.21<br>\$ 34.21<br>\$ 36<br>24<br>21<br>21<br>21<br>21<br>21<br>21<br>24<br>24<br>24<br>24<br>24<br>24<br>24<br>24<br>24<br>24                                                                                                    |
| Local Calls<br>Total<br>Total<br>Total<br>Restores and<br>Restores and<br>Vertices basic of<br>Vertices basic of<br>Vertices basic of<br>Vertices basic of<br>Vertices basic of<br>Vertices basic<br>Vertices basic<br>Vertices b                                                                                                    | 4.51<br>CE TAKES AND SU<br>Laidnan Rolly Service<br>Marger<br>TIONAL NON-RASI<br>EWICE TAKES AN<br>Receipt Tax Surcharge<br><b>2017</b> CT AND AND AND<br>TAXES AN<br>PRODUCT AND AND AND<br>TAXES AND AND AND<br>TAXES AND AND AND AND<br>TAXES AND AND AND AND<br>AND AND AND AND AND AND<br>AND AND AND AND AND AND<br>AND AND AND AND AND AND<br>AND AND AND AND AND AND<br>AND AND AND AND AND AND<br>AND AND AND AND AND AND<br>AND AND AND AND AND AND<br>AND AND AND AND AND AND<br>AND AND AND AND AND AND AND<br>AND AND AND AND AND AND AND<br>AND AND AND AND AND AND AND<br>AND AND AND AND AND AND AND AND<br>AND AND AND AND AND AND AND AND<br>AND AND AND AND AND AND AND AND AND<br>AND AND AND AND AND AND AND AND AND AND<br>AND AND AND AND AND AND AND AND AND AND<br>AND AND AND AND AND AND AND AND AND AND                                                                                                    | RCHA<br>C SER<br>DE<br>DE<br>DE<br>DE<br>DE<br>DE<br>DE<br>DE<br>DE<br>DE<br>DE<br>DE<br>DE                               | RGES<br>VICE<br>RCHARGES<br>302 227 001<br>302 227 001<br>302 207 001<br>302 207 001<br>302 207 0                                                             | Period           20         Day           24         Day           25         Day           26         Day           27         Day           28         Day           29         Day           20         Day           20         Night           20         Night           20         Day           20         Day           20         Day           20         Day           20         Day                                                                                                    | Mia. 2<br>2<br>1<br>1<br>1<br>1<br>1<br>1<br>1<br>1<br>3<br>3<br>4<br>2<br>1<br>3<br>3<br>1<br>2<br>2<br>1<br>1<br>1<br>3<br>3<br>1<br>2<br>2<br>1<br>1<br>1<br>1<br>3<br>3<br>1<br>2<br>2<br>1<br>1<br>1<br>1                                                                                                    | 088<br>1.65<br>\$ 1.73<br>\$ 31.21<br>\$ 31.21<br>\$ 31.21<br>\$ 35.21<br>24<br>21<br>21<br>21<br>21<br>21<br>21<br>21<br>21<br>21<br>21<br>21<br>21<br>356<br>357<br>356<br>356<br>356<br>356<br>356<br>356<br>356<br>356<br>356<br>356                                                                                                    |
| Total<br>Total<br>Total<br>Total<br>Scale Calls<br>Scale Scale<br>Verland Scale<br>Verland Scale<br>Verland Scale<br>Verland Scale<br>Verland Scale<br>PA Cross E<br>Total<br>Dece Dialof F<br>Dec Dialof F<br>Dec Dialof F                                                                                                    | 4.51<br>CE TAKES AND SU<br>Lations Relay Service<br>Lations Relay Service<br>TIONAL NON-BASI<br>EWICE TAKES AN<br>EWICE TAKES AN                                                                                                    | RCHA<br>C SER<br>DE<br>DE<br>DE<br>PA<br>PA<br>DE<br>DE<br>DE<br>DE<br>DE<br>DE<br>DE<br>DE<br>DE<br>DE<br>DE<br>DE<br>DE | RGES<br>Number<br>RCHARGE2<br>002 227-001<br>002 227-001<br>002 207-001<br>002 207-001<br>002                                                                                                    | Partial           00         Day           00         Day           00         Day           00         Day           00         Day           00         Day           00         Day           00         Day           00         Day           00         Night           00         Day           00         Day           <                                                                                                    | Min. 2<br>2<br>1<br>1<br>1<br>1<br>1<br>1<br>1<br>2<br>2<br>1<br>1<br>1<br>3<br>3<br>2<br>1<br>2<br>2<br>1<br>1<br>3<br>3<br>1<br>2<br>2<br>1<br>1<br>3<br>3<br>1<br>2<br>2<br>4<br>3<br>3<br>1<br>2<br>2<br>4<br>3<br>3<br>1<br>2<br>2<br>3<br>1<br>3<br>4<br>4<br>5<br>4<br>5<br>3<br>1<br>3<br>4<br>5<br>3<br>1<br>3<br>1<br>5<br>3<br>1<br>3<br>1<br>1<br>3<br>1<br>1<br>1<br>1<br>1<br>1<br>1<br>1 | 08<br>1.65<br>\$ 1.73<br>\$ 37 21<br>\$ 37 21<br>\$ 37 21<br>\$ 37 21<br>\$ 36<br>244<br>24<br>24<br>24<br>24<br>24<br>24<br>24<br>24<br>2                                                                                                    |

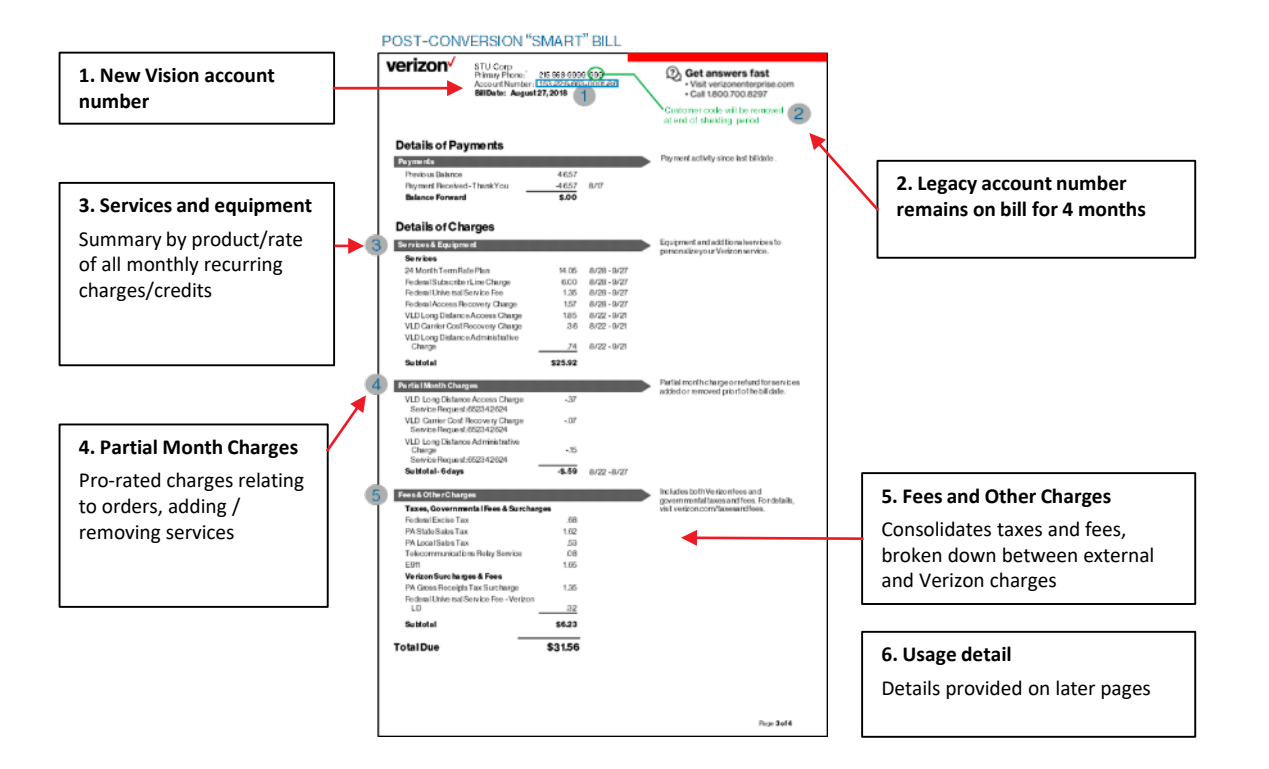

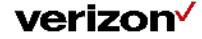

### Charge details - Standalone account (NJ example).

#### PRE-CONVERSION BILL

| erizon                                                                                                    |                                                                                     |                                                     |                                                      |                                                            |                                            | 1 |                              |
|----------------------------------------------------------------------------------------------------|-------------------------------------------------------------------------------------|-----------------------------------------------------|------------------------------------------------------|------------------------------------------------------------|--------------------------------------------|---|------------------------------|
|                                                                                                    |                                                                                     | E<br>T<br>A                                         | illing Date:<br>elephone N<br>ccount Nur             | 08/28/18 F<br>umber: 734-<br>sber: 724 G5                  | tage 3 of 12<br>384-9999<br>4-9999 599 807 |   | 1. New Visio                 |
| MONTHLY SERVICE - BASIC (Au                                                                                                    | g 28 to Sep 2                                                                       | 7)                                                  | I Rate                                               |                                                            |                                            |   | number                       |
| 2 Federal Subscriber Line Charge<br>2 Federal Access Recovery Charge<br>3 Federal Access Recovery Charge<br>4 Dial Tone Line<br>5 Federal Universal Service Fee<br>6 Federal Universal Service Fee<br><b>Total</b>        | 222222                                                                              |                                                     | 6.00<br>.64<br>3.00<br>22.25<br>.72<br>2.92          | 12.00<br>1.25<br>6.00<br>44.50<br>1.44<br>5.84<br>\$ 71.00 |                                            |   |                              |
| ADDING AND CHANGING SERVI                                                                                                    | CE                                                                                  |                                                     |                                                      |                                                            |                                            | 1 | 4. Services 8                |
| This section shows partial-month billi<br>charges for the number of days that y<br>If you are removing a product, it show<br>product but had paid for it in advance<br>charges in the MONTHLY SERVICE<br>For 724 684-4198 | ng. If you are<br>ou had the pro<br>as credits for t<br>. You can fin<br>S section. | e adding a<br>oduct befo<br>he days yo<br>id your m | new produ<br>re your Bil<br>ou did not<br>onth-in-ad | ict, it shows<br>ling Date.<br>have the<br>vance           |                                            |   | Summary by<br>rate of all re |
| Services Added                                                                                                    |                                                                                     |                                                     |                                                      |                                                            |                                            | 1 | charges incl                 |
| Product Description<br>7 Federal Universal Service Fee<br>Pon 211727583                                                                                                    | Qty Order<br>1 CSKW                                                                 | Number<br>37023                                     | Effective I<br>Aug 8                                 | Jale<br>.48                                                |                                            |   | surcharges                   |
| SYS 00102                                                                                                    | Total                                                                               | Services /                                          | Added                                                | .48                                                        |                                            | 1 |                              |
| Services Removed                                                                                                    |                                                                                     |                                                     |                                                      |                                                            |                                            | 1 |                              |
| Product Description                                                                                                    | Qty Order                                                                           | Number                                              | Effective I                                          | Date CD at                                                 |                                            | 1 |                              |
| Pederal Universal Service Fee<br>Pon 211727583<br>SYS 00102     Federal Subscriber Line Charge                                                                                                    | 1 DSKW                                                                              | 37023                                               | Aug 8                                                | CR 3.9                                                     |                                            |   |                              |
| Pon 211727583<br>SYS 00102<br>10 Federal Access Recovery Charge                                                                                                    | 1 DSKW                                                                              | 37024                                               | Aug 8                                                | CR .43                                                     |                                            |   |                              |
| Pon 211727583<br>SYS 00102<br>11 Custopak line unrestricted                                                                                                    | 1 DSKW                                                                              | 37024                                               | Aug 8                                                | CR 28.47                                                   |                                            |   |                              |
| Pon 211727583<br>SYS 00102<br>12 Federal Universal Service Fee                                                                                                    | 1 DSKW                                                                              | 37024                                               | Aug 8                                                | CR .48                                                     |                                            |   | 5. Requested                 |
| Pon 211727583<br>SYS 00102                                                                                                    |                                                                                     |                                                     |                                                      |                                                            |                                            | 1 | Service reque                |
|                                                                                                    | Total Se                                                                            | rvices Res                                          | noved                                                | CR 33.70                                                   |                                            | 1 | اممر بما مردا                |
| For 724 684-4715<br>Samicas Added                                                                                                    |                                                                                     |                                                     |                                                      |                                                            |                                            | 1 | displayed                    |
| Product Description                                                                                                    | Qty Order                                                                           | Number                                              | Effective I                                          | Date                                                       |                                            | 1 |                              |
| 13 Federal Universal Service Fee                                                                                                    | 1 CSKW                                                                              | 37023                                               | Aug 8                                                | .48                                                        |                                            | 1 |                              |
| 010 00100                                                                                                    | Total                                                                               | Services /                                          | Added                                                | .48                                                        |                                            | 1 |                              |
| Services Removed                                                                                                    | Otr Onla                                                                            | Number                                              | Effective I                                          | late                                                       |                                            | 1 |                              |
| 14 Federal Universal Service Fee                                                                                                    | 1 CSKW                                                                              | 37023                                               | Aug 8                                                | CR .34                                                     |                                            | 1 |                              |
| SYS 00100                                                                                                    | Total Se                                                                            | mires Per                                           | have                                                 | CP 14                                                      |                                            | 1 |                              |
|                                                                                                    | - 0141 - 04                                                                         | and a set                                           |                                                      | -                                                          |                                            | 1 |                              |
|                                                                                                    |                                                                                     |                                                     |                                                      |                                                            |                                            |   |                              |
|                                                                                                    |                                                                                     |                                                     |                                                      |                                                            |                                            |   |                              |
|                                                                                                    |                                                                                     |                                                     |                                                      |                                                            |                                            | 1 |                              |
|                                                                                                    |                                                                                     |                                                     |                                                      |                                                            |                                            | 1 |                              |
|                                                                                                    |                                                                                     |                                                     |                                                      |                                                            |                                            | 1 |                              |
|                                                                                                    |                                                                                     |                                                     |                                                      |                                                            |                                            | 1 |                              |
|                                                                                                    |                                                                                     |                                                     |                                                      |                                                            |                                            |   |                              |

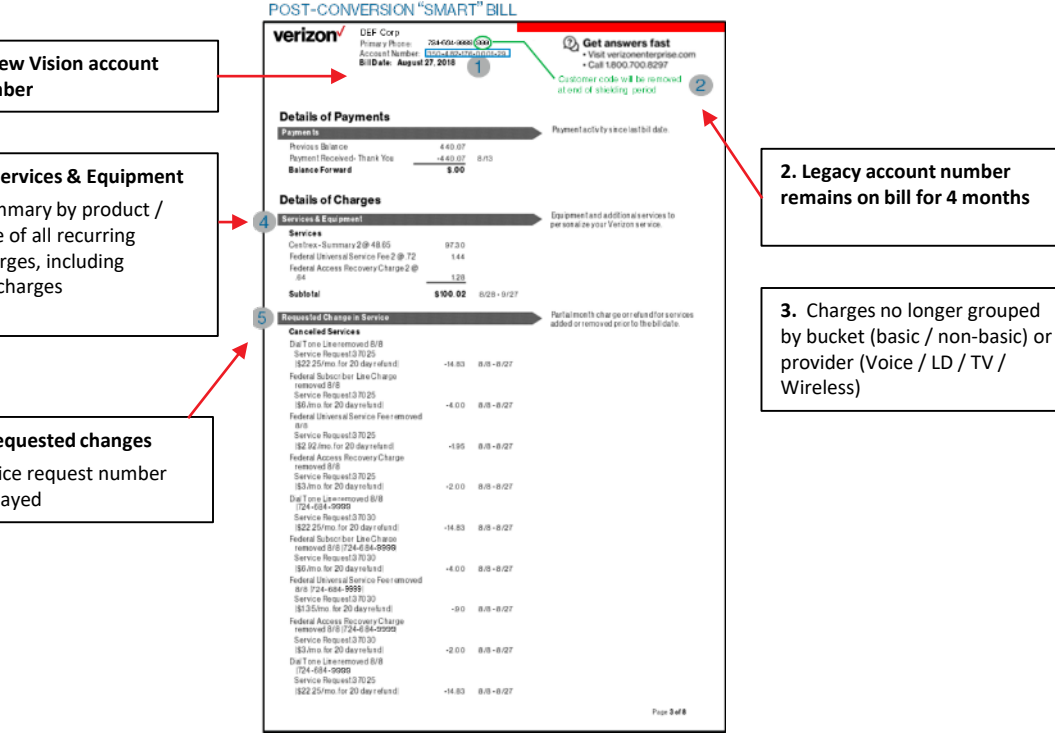

#### **Bill changes – billed Master**

#### PRE-CONVERSION BILL

| verizon <sup>,</sup>                                                                                                    |            | Billing Date: 07/22/18 Page 1<br>Telephone Number: 724 872-2211<br>Account Number: 724 872-2211 999 43Y |
|----------------------------------------------------------------------------------------------------|------------|----------------------------------------------------------------------------------------------------|
| LMN Corp                                                                                                    |            |                                                                                                    |
| Account Summary                                                                                                    |            |                                                                                                    |
| Previous Charges                                                                                                    | \$ 210 51  | To enroll in the Verizon Direct Payment                                                                 |
| Payment Received on Jul 13.                                                                                                    | -\$ 210.51 | Option please read and sign the agreement on                                                            |
| Balance                                                                                                    | \$ .00     | the reverse side of the payment form below.                                                             |
| New Charges                                                                                                    |            |                                                                                                    |
| Verizon                                                                                                    | \$ 198.85  |                                                                                                    |
| Verizon Online                                                                                                    | 13.99      |                                                                                                    |
| Verizon Long Distance                                                                                                    | 3.78       |                                                                                                    |
| Total New Charges Due Aug 16                                                                                                    | \$ 216.62  |                                                                                                    |
| Total Due: (Past Due + New)                                                                                                    | \$ 216.62  |                                                                                                    |
| Questions about your bill? Call 1 800 700-82<br>See page 2 for all other Verticon contact informat<br>Change of biling address?<br>Go to verticon combilingaddress or call us. | 97<br>ion. |                                                                                                    |
|                                                                                                    | Acco       | xunt: 724 872-2211 999 43Y TIPHERDAL<br>memory decempositions                                           |
|                                                                                                    | New        | Charges Due: Aug 16, 2018 THE THE PAR                                                                   |
|                                                                                                    | Tota       | I Due: \$216.62 072238                                                                                  |
|                                                                                                    | Amo        | \$                                                                                                    |
| 0000047 02 5P 0.68 0001<br>LMN C C FP<br>30 INDEPENDENCE SLYD<br>SMTHTON PA 15478-8715<br><b>J</b> apqilyfafdoffaffagffaffaffaffaffaffaffaffaffaffaffa                         | իլորելիսը  | dumulluhuhullu<br>VERZON<br>PO BOX 1512<br>ALSON YM 1221-5124                                           |
| 109724087222119994030                                                                                                    | 191490000  | 0F000000000000057FF5500000                                                                              |

#### POST-CONVERSION "SMART" BILL

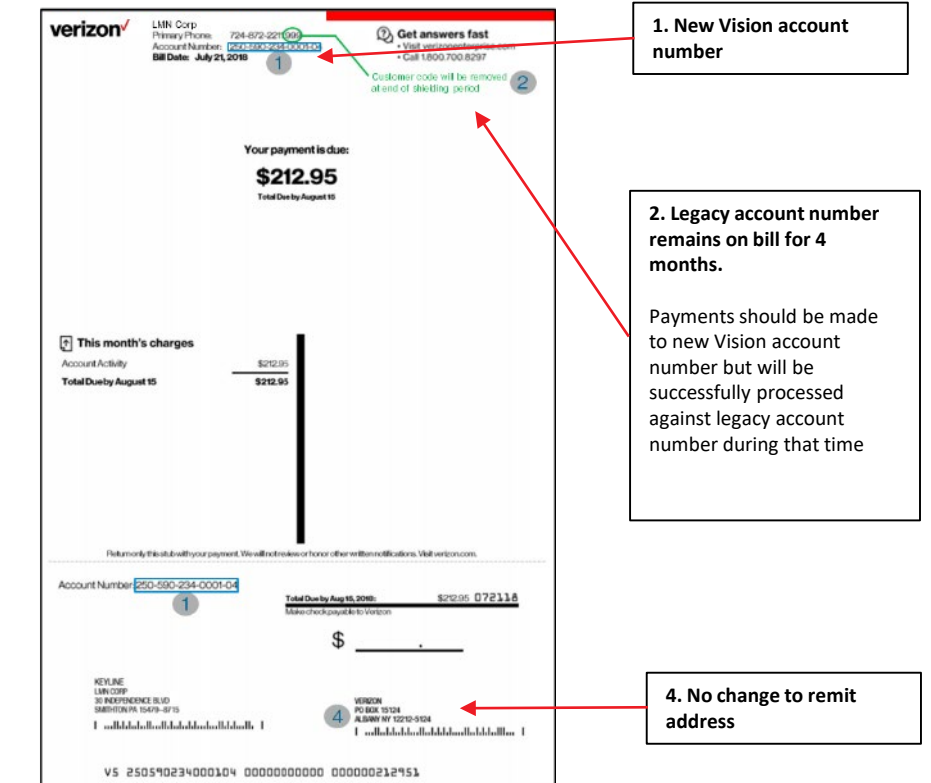

#### verizon<sup>4</sup>

Verizon Proprietary © 2018 All rights reserved.

#### **Bill changes – Summary billed Master – Subaccount summary.**

#### PRE-CONVERSION BILL

| verizon                                                                                 |                                                                                     |                 |                                                 |                                                                    |
|-----------------------------------------------------------------------------------------|-------------------------------------------------------------------------------------|-----------------|-------------------------------------------------|--------------------------------------------------------------------|
| CILON.                                                                                  |                                                                                     |                 | Billing Date: 0<br>Telephone Nu<br>Account Numb | 17/22/18 Page 3<br>mber: 724 872-2211<br>ter: 724 872-2211 999 43Y |
| SUMMARY A                                                                               | CCOUNT TRANS                                                                        | ACTIONS         |                                                 |                                                                    |
| SUMMARY OF<br>Telephone<br>Number<br>1 412 242-3332<br>2 724 547-0739<br>3 724 547-9539 | CHARGES BY ACCOU<br>Location/Store number<br>PTTSBGZON4<br>MTPLEASANT<br>MTPLEASANT | JNT             | Previous<br>Charges                             | Current<br>Charges<br>39.68<br>176.94<br>.00                       |
|                                                                                         |                                                                                     | Total Curren    | t charges                                       | \$ 216.62                                                          |
|                                                                                         |                                                                                     |                 |                                                 |                                                                    |
|                                                                                         |                                                                                     |                 |                                                 |                                                                    |
|                                                                                         |                                                                                     |                 |                                                 |                                                                    |
|                                                                                         |                                                                                     |                 |                                                 |                                                                    |
|                                                                                         |                                                                                     |                 |                                                 |                                                                    |
|                                                                                         |                                                                                     |                 |                                                 |                                                                    |
|                                                                                         |                                                                                     |                 |                                                 |                                                                    |
|                                                                                         |                                                                                     |                 |                                                 |                                                                    |
|                                                                                         |                                                                                     |                 |                                                 |                                                                    |
|                                                                                         |                                                                                     |                 |                                                 |                                                                    |
|                                                                                         |                                                                                     |                 |                                                 |                                                                    |
|                                                                                         |                                                                                     |                 |                                                 |                                                                    |
|                                                                                         |                                                                                     |                 |                                                 |                                                                    |
|                                                                                         |                                                                                     |                 |                                                 |                                                                    |
|                                                                                         |                                                                                     |                 |                                                 |                                                                    |
|                                                                                         |                                                                                     |                 |                                                 |                                                                    |
|                                                                                         |                                                                                     |                 |                                                 |                                                                    |
|                                                                                         |                                                                                     |                 |                                                 |                                                                    |
|                                                                                         |                                                                                     |                 |                                                 |                                                                    |
|                                                                                         |                                                                                     |                 |                                                 |                                                                    |
| 33 8940 5163 5155                                                                       |                                                                                     |                 |                                                 |                                                                    |
| 33 PROV ELCOLGUE72                                                                      | or MunorHBRDA1 000                                                                  | 00107 000005307 | 4 OF 20                                         |                                                                    |

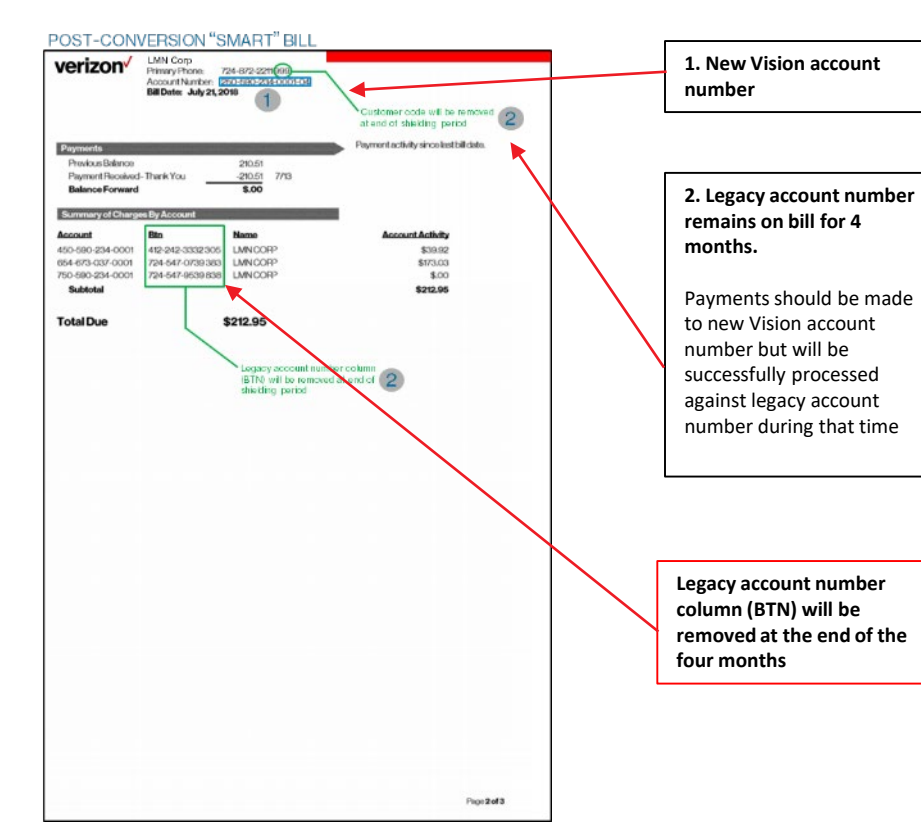

#### verizon

#### Bill changes – Summary billed Master – Subaccount (page 1).

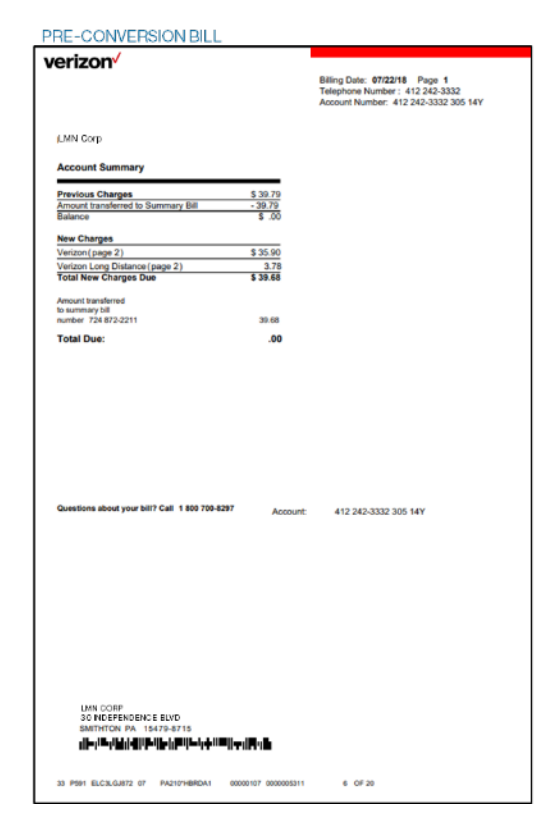

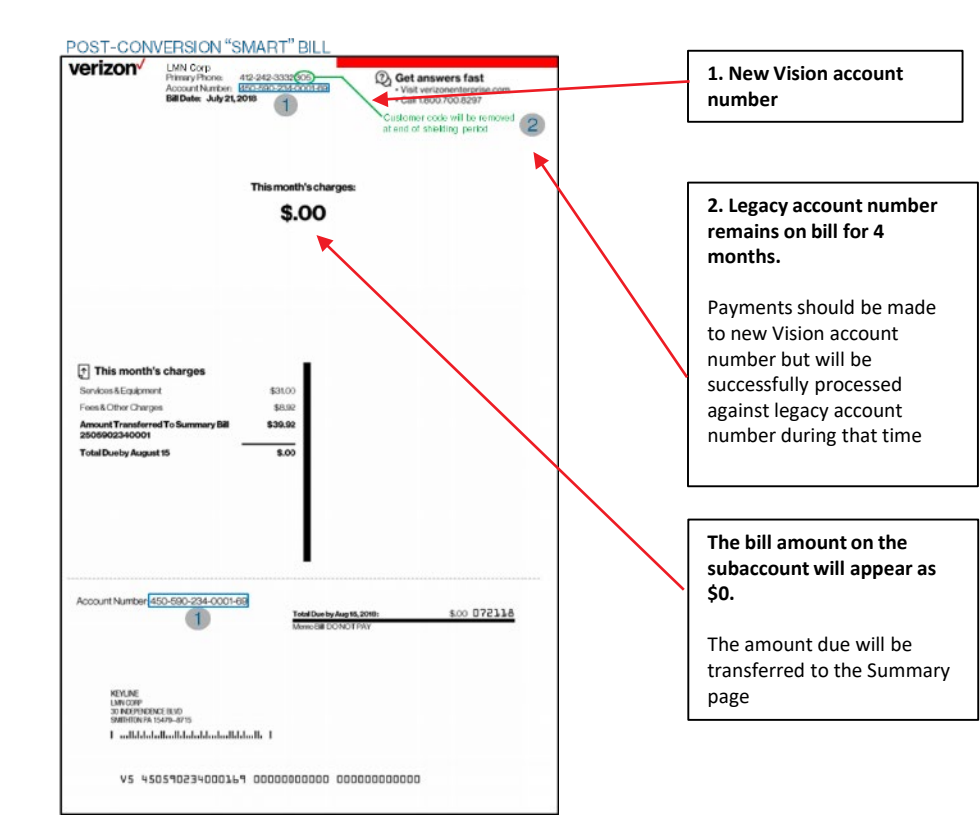

#### verizon

Verizon Proprietary © 2018 All rights reserved.

# Impacts: EDI

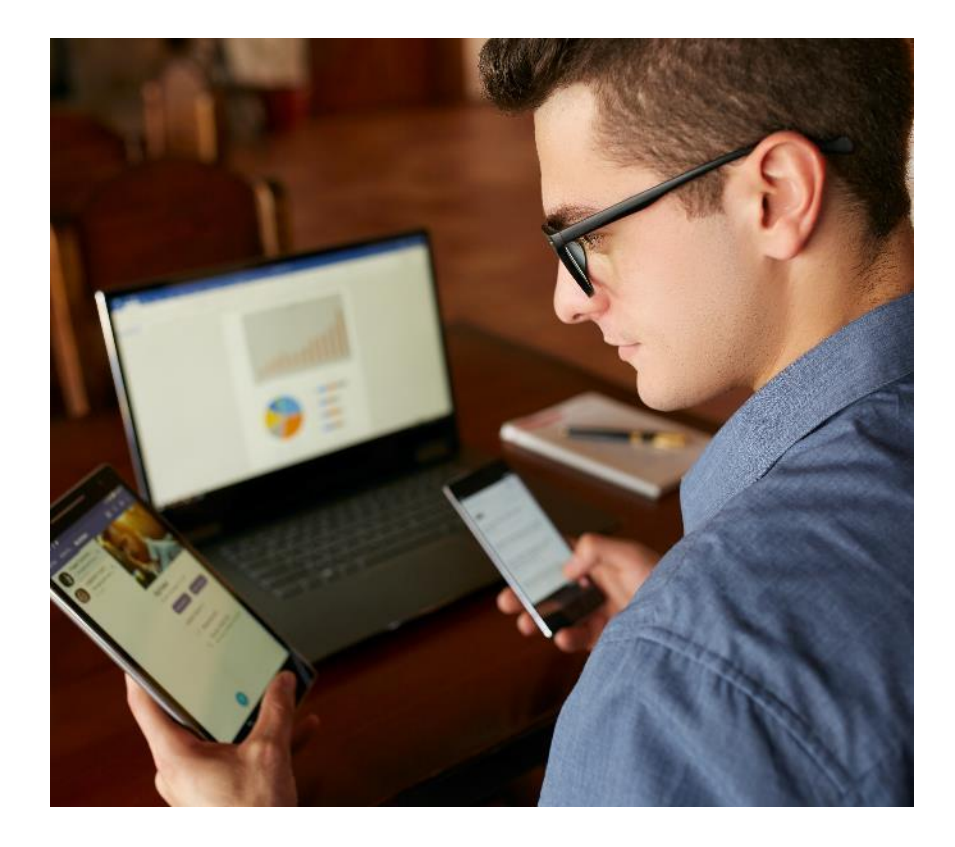

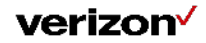

### EDI / Vz450 requirements and changes.

#### The new account number is added to the existing EDI.

Enterprise accounts will have a 4-month account transition period after conversion to allow customers time to update their records.

Work with your TEMs if applicable.

The EDI Implementation Guide:

https://vbcms.vzw.com/content/VBCMS/EPCC/RH/newv echelp/QuickStartGuides.html

If you have any questions reach out to our eMedia-Implementation team at:

emedia-implementation@one.verizon.com

The Vz450 documentation can be found in the VEC by following:

Invoices Home > Invoices Reports & Analytics > Invoices Requested Downloads

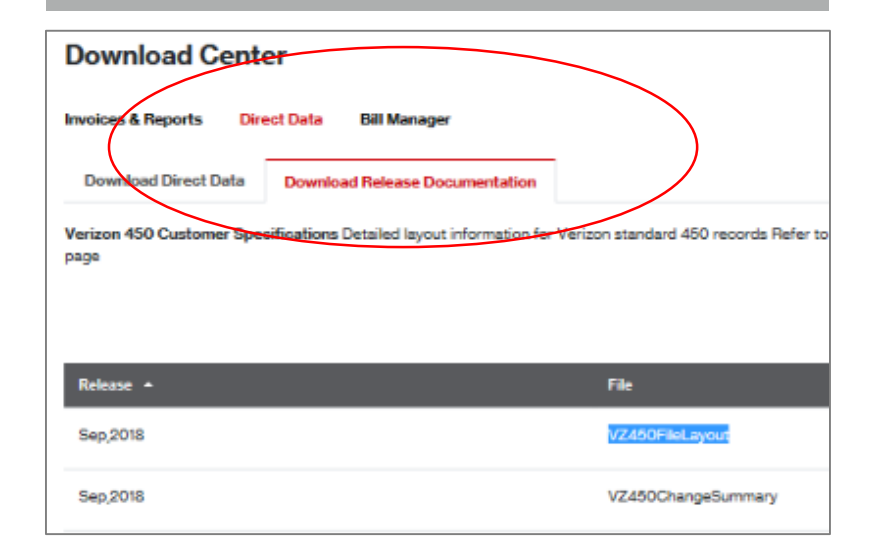

#### verizon

Getting a list of new / old accounts in the **VEC during the 4**month period the old account will be available on the invoice

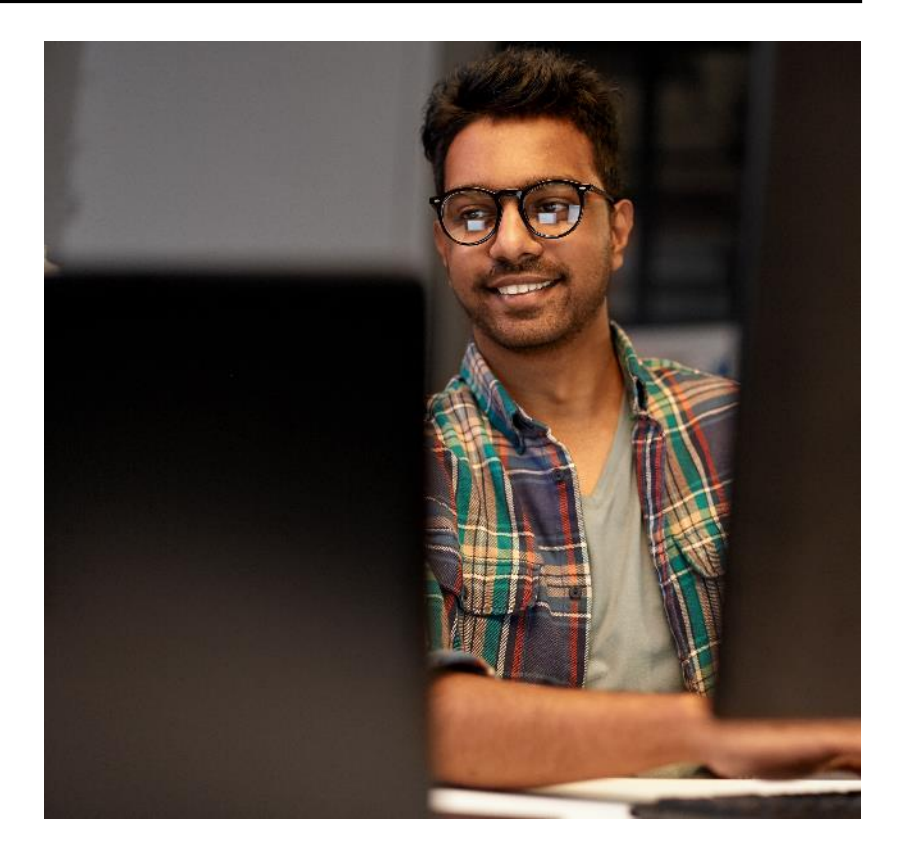

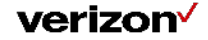

### **VEC Global Search.**

VEC – Global Search allows the user to search for both the old as well as the new account number.

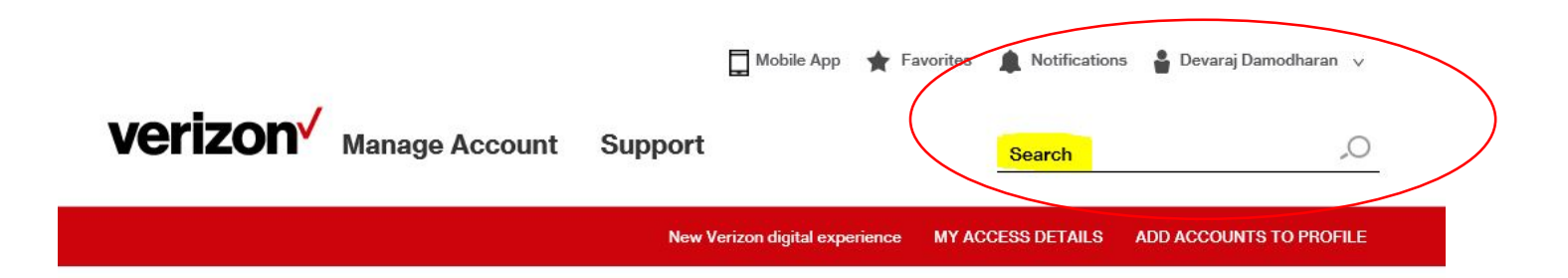

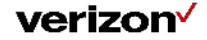

### **VEC Home Page search.**

VEC – Home Page search allows the user to search for both old as well as the new account number

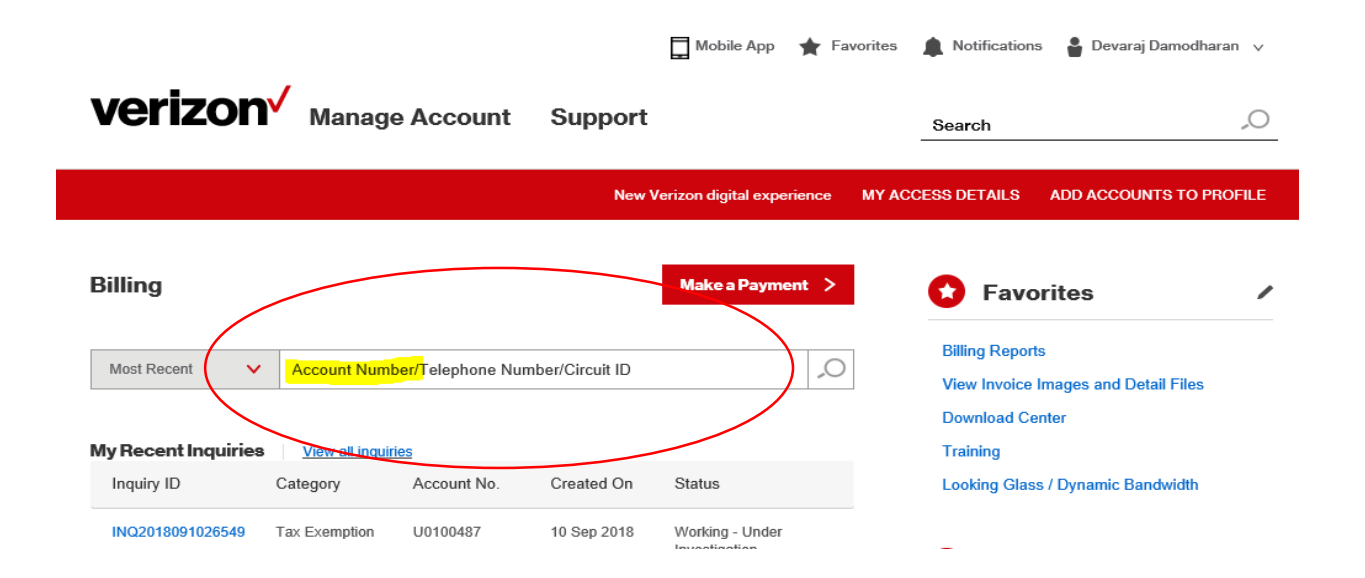

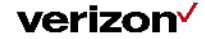

### VEC Billing - Invoice list, Payment History, Billing Inquiries – View.

- Customer will be able to view both the old and the new account number column in the main page of Invoice list, Payment History and Billing Inquiries.
- To be able to get to this view, the user must select the customize columns option, add the new account number column to the selected columns and apply the changes.
- This action must be performed from each one of the main pages (Invoice list, Payment History and Billing Inquiries).

| Billi   | ng                |                |                   |              |                    |          |                       | Make a Payment > |
|---------|-------------------|----------------|-------------------|--------------|--------------------|----------|-----------------------|------------------|
| Invoice | <mark>is</mark> F | ayment History | Billing Inquiries | Reports      |                    |          |                       |                  |
|         |                   |                |                   |              |                    |          |                       |                  |
| Action  | s V               | <u>+</u> •     | View by:          | Most Current |                    | ×        | Filter Account N      | umber ,O 🖒 🔅     |
|         |                   | Account Number | Invoice Number    | Invoice Date | Current<br>Charges | Currency | New Account<br>Number | Account Name     |
| +       |                   | 7503581730001  | View Invoice      | 03 Sep 2018  | 42.90              | USD      |                       | OPQ CORP         |
| +       |                   | 7174325428555  | View Invoice      | 03 Sep 2018  | 5.00               | USD      | 7507725090001         | WXY CORP         |
| +       |                   | 3026743504027  | View Invoice      | 03 Sep 2018  | 38.73              | USD      | 4503748600001         | ABC CORP         |

| Billi  | ng   |                |                   |                  |                                                                                  | Make a Payment 🗦 |
|--------|------|----------------|-------------------|------------------|----------------------------------------------------------------------------------|------------------|
| woic   | es F | ayment History | Billing Inquiries | Reports          |                                                                                  |                  |
|        |      |                |                   |                  |                                                                                  |                  |
| Action | 15 🗸 | * *            | View b            | y: Most Current  | Y Filter Account N                                                               | urrber ,O 🖸 💆    |
|        | •    | Account Number | Invoice Number    | Invoice Date     | Customize Table<br>Select the columns and customize                              |                  |
| +      |      | 7503581730001  | View Invoice      | 👲 03 Sep 2018    | Available Columns Selected Co<br>Product Courges Account No.                     | olumns           |
| +      |      | 7174325428565  | View Invoice      | 60 Sep 2018      | Corp Group Divoice Num<br>Billing Oty Divoice Data<br>Dilling State Divoice Call | e A              |
| +      | 11   | 3026743504027  | View Invoice      | ₫ 03 Sep 2018    | Clobal billing Report Currency<br>New Account Number Account New                 | ~                |
| +      |      | 2158222034361  | View Invoice      | ♣ 03 Sep 2018    | In defail olives estime                                                          |                  |
| +      |      | 2013420585482  | View Invoice      | ▲ 03 Sep 2018    |                                                                                  |                  |
| +      |      | 2012362570647  | View Invoice      | 👲 03 Sep 2018    | Row Settings<br>Items Per Page: 10 V                                             |                  |
| +      |      | 2012022/02/609 | New Involue       | 👲 - КС Унр. 2016 |                                                                                  | Close Apply >    |
| +      | 10   | 2156651067740  | View Invoice      | 31 Aug 2018      |                                                                                  |                  |

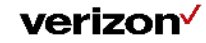

### VEC Billing - Invoice list, Payment History, Billing Inquiries – Filter.

The filter option in the main page of Invoice list, Payment History and Billing Inquiries supports the filter based on both old as well as the new account number.

| otions 🗸        | * * | View by: M | ost Currer | nt    | ~ | Filter                | Account Number | .0 | Ċ | ÷¢ |
|-----------------|-----|------------|------------|-------|---|-----------------------|----------------|----|---|----|
|                 |     |            |            |       |   |                       |                |    |   | ×  |
| Corp/Group/CGI. |     |            | State.     |       |   | Paper Settings.       | Select         |    | ~ |    |
| Account Number: |     |            | City:      |       |   | New Account<br>Number |                |    |   |    |
| Account Alias:  |     | (          | Currency:  |       |   |                       |                |    |   |    |
| Invoice Number: |     | Current    | Charges:   | All 🗸 |   |                       |                |    |   |    |
| Account Name:   |     | Previous   | Charges:   | All 🗸 |   |                       |                |    |   |    |
| Global Billing  |     |            |            |       |   |                       |                |    |   |    |

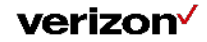

### VEC Billing - Invoice list & Payment History Search

Customer will be able to search both old as well as the new account number in the main page of Invoice list and Payment History.

| Billi   | ng               |                |                     |              |                    |          |                       | Make a Payment > |
|---------|------------------|----------------|---------------------|--------------|--------------------|----------|-----------------------|------------------|
| Invoice | <mark>s</mark> P | ayment History | Billing Inquiries F | Reports      |                    |          |                       |                  |
|         |                  |                |                     |              |                    |          |                       |                  |
| Action  | s 🗸              | <u></u>        | View by:            | Most Current |                    | ~        | Filter Account Nu     | mber 🔎 🖒 🄅       |
|         |                  | Account Number | Invoice Number      | Invoice Date | Current<br>Charges | Currency | New Account<br>Number | Account Name     |
| +       |                  | 7503581730001  | View Invoice        | 03 Sep 2018  | 42.90              | USD      |                       | OPQ CORP         |
| +       |                  | 7174325428555  | View Invoice        | 03 Sep 2018  | 5.00               | USD      | 7507725090001         | WXY CORP         |

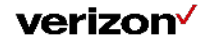

### **VEC Billing – Invoice list - Account summary.**

Customer will be able to view both old and the new account number in the account summary section in the invoice list main page.

| Billi  | ng                                        |                                                                                                    |                                                                                                    |                               |                    |            |                       | Make a Payment >             |
|--------|-------------------------------------------|----------------------------------------------------------------------------------------------------|----------------------------------------------------------------------------------------------------|-------------------------------|--------------------|------------|-----------------------|------------------------------|
| Invoic | <mark>es</mark> P                         | ayment History                                                                                                    | Billing Inquiries F                                                                                           | leports                       |                    |            |                       |                              |
|        |                                           |                                                                                                    |                                                                                                    |                               |                    |            |                       |                              |
| Action | ns 🗸                                      | <b>≜</b> ∨                                                                                                    | View by:                                                                                                    | Most Current                  |                    | ~          | <b>Filter</b> Acc     | ount Number 🔎 🖒 🔅            |
|        |                                           | Account Number                                                                                                    | Invoice Number                                                                                                | Invoice Date                  | Current<br>Charges | Currency   | New Account<br>Number | Account Name                 |
| +      |                                           | 7503581730001                                                                                                    | View Invoice                                                                                                  | 03 Sep 2018                   | 42.90              | USD        |                       | OPQ CORP                     |
| -      |                                           | 7174325428555                                                                                                    | View Invoice                                                                                                  | 03 Sep 2018                   | 5.00               | USD        | 750772509000          | 1 WXY CORP                   |
|        | Account<br>Account<br>Current<br>Last Pay | Count Number 7 <sup>-</sup><br>Account Num<br>Summary as of 12 Sep<br>Balance: 123.81 USI<br>yment: 17.0 USD on 2 | <b>174325428555</b><br><b>Der 7507725090</b><br>2018<br>D due by 28 Sep 2018<br>Ma<br>11 Aug 2018 Payment His | DOO1<br>ike a Payment<br>tory |                    | Billing Ad | VIEW AC               | COUNT DETAILS AND ACTIVITY > |
|        | Paper S                                   | etting: 🖉 Full Invoid                                                                                             | e Update Paperless Billi                                                                                      | ng                            |                    |            |                       |                              |

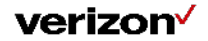

### VEC Billing – Invoice list - Account summary. View Account Details & Activity

Customer will be able to view both old and the new account number in the Account Details & Activity section.

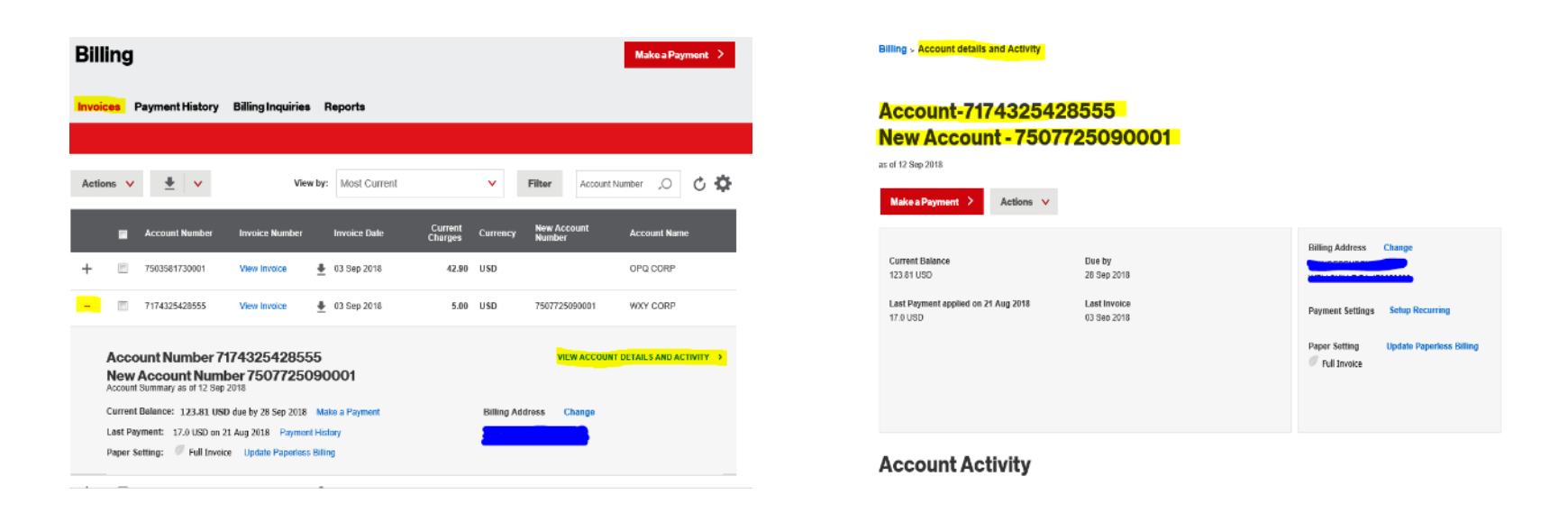

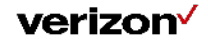

### **VEC Billing – Invoice List – Bill View**

Customer will be able to view both old and the new account number in the bill view page

| Dill   | ma   |                 |                   |                    |                              |                            |                  | Billing > <mark>Bill-view</mark>            |                                                   |                                                        |       |
|--------|------|-----------------|-------------------|--------------------|------------------------------|----------------------------|------------------|---------------------------------------------|---------------------------------------------------|--------------------------------------------------------|-------|
| DIII   | ing  |                 |                   |                    |                              |                            | Make a Payment > | Dill                                        |                                                   |                                                        |       |
| Invoid | es l | Payment History | Billing Inquiries | Reports            |                              |                            |                  | BIII                                        |                                                   |                                                        |       |
| Actio  | ns 🗸 | <u></u>         | Viev              | v by: Most Current | ~                            | Filter Account             | tNumber "O 🖒 🔅   | Make a Payment >                            | Actions 🗸 🛓 🗸                                     | Invoice Date: September 03, 2018 💙                     |       |
|        |      | Account Number  | Invoice Number    | Invoice Date       | Current Curr<br>Charges Curr | ency New Account<br>Number | Account Name     | Billing Account<br>2013420695482 Select And | ther                                              | Billing address Change                                 |       |
| +      |      | 5539962340001   | View Invoice      | 👲 12 Sep 2018      | 62.99 USD                    |                            | ABC CORP         | 7503115080001                               |                                                   | Payment Settings                                       |       |
| +      |      | 8520302900001   | View Invoice      |                    | 57.99 USD                    |                            | RST CORP         |                                             |                                                   | Setup Recurring Paper Setting Update Paperless Billing |       |
| +      |      | 7174325428555   | View Invoice      |                    | 5.00 USD                     | 7507725090001              | WXY CORP         |                                             |                                                   | Full Invoice                                           |       |
| +      |      | 2158222034361   | View Invoice      |                    | 42.90 USD                    | 7503581730001              | OPQ CORP         | Download & Reports                          | The latest billing information is displayed below | v.To view other bills, click "Select                   |       |
| +      |      | 2013420695482   | View Invoice      | ♣ 03 Sep 2018      | 910.25 USD                   | 7503115080001              | STU CORP         | View reports for this Invoice               | Previous Charges and Adjustments                  |                                                        | 4.007 |
|        | _    |                 |                   | -                  |                              |                            |                  | View Invoice Image                          | Previous amount<br>Payment                        |                                                        | 1,807 |
| +      |      | 2012362570647   | View Invoice      | 03 Sep 2018        | 271.69 USD                   | 7503092970001              | PQR CORP         |                                             | Adjustments                                       |                                                        | 0     |

verizon

### **VEC Billing – Reports – Customized reports.**

The customer will have the ability to add new account number column under customize reports functionality, with which the user can view both old and the new account number columns in the report.

|                                                      |                               |                              |                              |                       | 0                                          |        |              |                                         |                 |          |                 |                        |                              |   |
|------------------------------------------------------|-------------------------------|------------------------------|------------------------------|-----------------------|--------------------------------------------|--------|--------------|-----------------------------------------|-----------------|----------|-----------------|------------------------|------------------------------|---|
| ACCOUNT<br>Detailed list of billing a                | I N AND CITO                  | bers, as well as circuit nu  | mbers/IDs                    |                       | (ģ) Set Fav                                | rite   | Creat        | e a Customiz                            | zed Report      | -        |                 |                        |                              |   |
| <ul> <li>All My Accourt<br/>Automatically</li> </ul> | its<br>includes all your acco | Account(s)     Select one or | more accounts for this re    | Multiple Ac           | counts<br>oup of accounts from a folder in |        |              |                                         |                 |          |                 |                        |                              |   |
| that are applic                                      | able for this report          | You can select               | 50 stop to 10 accounts       | your Con<br>structure | npany, Billing or Reporting                |        | C Selec      | ct Report                               | Select Columns  |          | ply Filters     |                        |                              |   |
|                                                      |                               |                              |                              |                       |                                            |        | Customiz     | e Report Name *                         |                 |          |                 |                        |                              |   |
| From                                                 | То                            |                              |                              |                       |                                            |        | Account      | TN And Circuit Listing - <mark>t</mark> | est0930         | R        | Report Name mus | t be 200 characters of | or less                      |   |
| Jun 2018 🗸 🗸                                         | Jun 2018 🗸                    |                              |                              |                       | PREVIEW                                    |        | Report De    | escription                              |                 |          |                 |                        |                              |   |
|                                                      |                               |                              |                              |                       |                                            | ,      | test0930     |                                         |                 | R        | leport Name mus | t be 200 characters of | or less                      |   |
| Run Report                                           | Download                      | Schedule                     |                              |                       |                                            |        | mc           |                                         |                 |          |                 |                        |                              |   |
| Filter Fields                                        |                               |                              |                              |                       | >                                          |        | In .         |                                         |                 |          |                 |                        |                              |   |
|                                                      |                               |                              |                              | Would                 | you like to customize this report          | ? 🔞    |              |                                         |                 |          |                 |                        |                              |   |
| <u>*</u>                                             |                               |                              |                              |                       |                                            |        | F            |                                         |                 |          |                 |                        |                              |   |
| Summary Account                                      | Summary Bill Date             | Billing Account<br>Number    | Associated Billing<br>Number | Bill Date             | Telephone Number 0                         | ircuit | *            |                                         |                 |          |                 |                        | Cancel Next                  |   |
| 12X001019834                                         | 31 May 2018                   | 212X001019834                |                              | 31 May 2018           | 212X001019                                 | _      |              |                                         |                 |          |                 |                        |                              |   |
|                                                      |                               |                              |                              |                       |                                            |        |              |                                         |                 |          |                 | Would                  | I you like to customize this | R |
| 12X001019834                                         | 31 May 2018                   | 2123828320921                |                              | 12 May 2018           | 2123822447                                 |        |              |                                         |                 |          |                 |                        |                              |   |
|                                                      |                               |                              |                              |                       |                                            |        | nan Annunt   | Summary Rill Data                       | Billing Account | Associat | ed Billing      | Pill Data              | Telephone Number             | ĺ |
| 2X001019834                                          | 31 May 2018                   | 2123828320921                |                              | 12 May 2018           | 2123828320                                 |        | nary Account | Junniary Dili Date                      | Number          | Number   |                 | Dill Date              | relephone number             |   |
|                                                      |                               |                              |                              |                       |                                            |        |              |                                         |                 |          |                 |                        |                              |   |

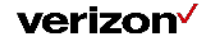

### **VEC Billing – Reports – Customized Reports.**

| 🥑 Se     | lect Report Sele       | ect Columns       | <b>A</b> | pply Filters                      |   |
|----------|------------------------|-------------------|----------|-----------------------------------|---|
| Repor    | t Name: Account TN And | Circuit Listing - | test09   | 30                                |   |
| i All Av | ailable Columns 🕜      |                   |          | Columns included in your report 🕜 |   |
| new      |                        | <b>X</b> ,O       |          | Summary Account Number            | ^ |
| Gen      | eral Information       |                   |          | Summary Bill Date                 |   |
|          | New Billing Account    |                   | >        | Billing Account Number            |   |
|          | New Summary Account    |                   | >>       | Bill Date                         |   |
|          |                        |                   | «        | Associated Billing Account Number |   |
|          |                        |                   |          | Telephone Number                  |   |
|          |                        |                   |          | Circuit Number                    |   |
|          |                        |                   |          | DID/SPID                          |   |

| cc     | ritter rielus                                                              |                                                                    |                              |        |                |   |
|--------|----------------------------------------------------------------------------|--------------------------------------------------------------------|------------------------------|--------|----------------|---|
| ailed  | Filter allows you to specify additio<br>Filters added here will be saved a | nal criteria to limit your report<br>nd applied each time the cust | result.<br>om report is run. |        |                |   |
| 0      | Summary Account Number:                                                    |                                                                    |                              |        |                | ^ |
| L      | New Summary Account:                                                       |                                                                    |                              |        |                |   |
| L      | Summary Bill Date:                                                         | - •                                                                |                              |        |                |   |
| From   | Billing Account Number:                                                    | Account Number                                                     | 0,                           |        |                |   |
| Jun    | New Billing Account:                                                       |                                                                    |                              |        |                |   |
|        | Bill Date:                                                                 | - •                                                                |                              |        |                |   |
| R      | Associated Billing Account<br>Number:                                      |                                                                    |                              |        |                |   |
|        | Telephone Number:                                                          |                                                                    |                              |        |                | ~ |
| - Tite |                                                                            |                                                                    |                              |        |                |   |
|        |                                                                            |                                                                    |                              | Cancel | Go Back Submit | > |

#### verizon

### **VEC Billing – Reports – Customized reports.**

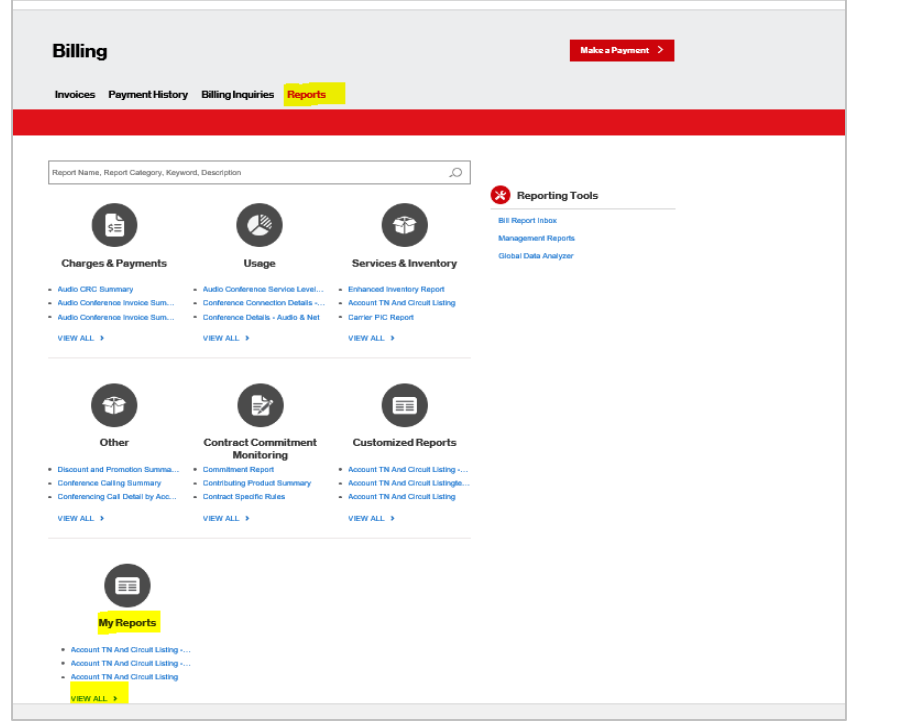

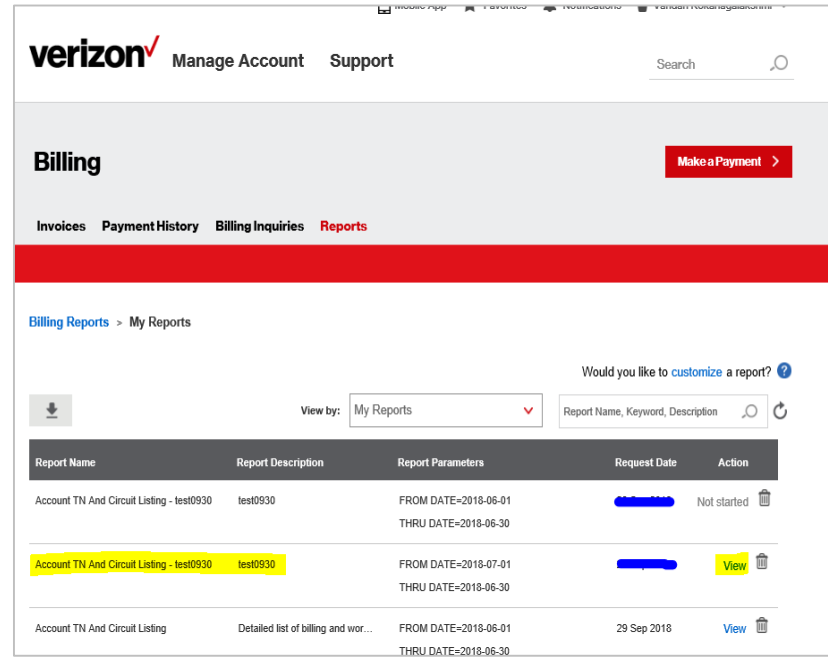

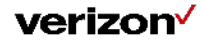

### **VEC Billing – Reports– Customized reports.**

| Invoices                            | Payment H    | istory             | Billing Inqui     | ries Reports      | 8                         |                     |           |                   |  |
|-------------------------------------|--------------|--------------------|-------------------|-------------------|---------------------------|---------------------|-----------|-------------------|--|
|                                     |              |                    |                   |                   |                           |                     |           |                   |  |
| Billing Repo                        | rts > My Re  | ports >            | View Report       |                   |                           |                     |           |                   |  |
| Report<br>Name :                    | Account TN A | nd Circuit L       | isting - test0930 |                   | Run Date :                |                     |           |                   |  |
| Description                         | : test0930   |                    |                   |                   |                           |                     |           |                   |  |
| Report Date : From Jul 18 To Jun 18 |              |                    |                   |                   |                           |                     |           |                   |  |
| <u>+</u>                            |              |                    |                   |                   |                           |                     |           |                   |  |
| Summary Ac<br>Number                | count A      | ew Summa<br>ccount | ny s              | iummary Bill Date | Billing Account<br>Number | New Billing Account | Bill Date | Associa<br>Accoun |  |
| No Data found                       |              |                    |                   |                   |                           |                     |           |                   |  |
| <                                   |              |                    |                   |                   |                           |                     |           | >                 |  |
|                                     |              |                    |                   |                   |                           |                     |           |                   |  |

| l | Α                      | В                   | С       | D                      | E                   | F         |
|---|------------------------|---------------------|---------|------------------------|---------------------|-----------|
|   | Summary Account Number | New Summary Account | Summary | Billing Account Number | New Billing Account | Bill Date |
|   |                        |                     |         |                        |                     |           |
|   |                        |                     |         |                        |                     |           |
|   |                        |                     |         |                        |                     |           |

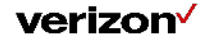

# Thank you.

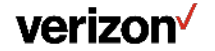